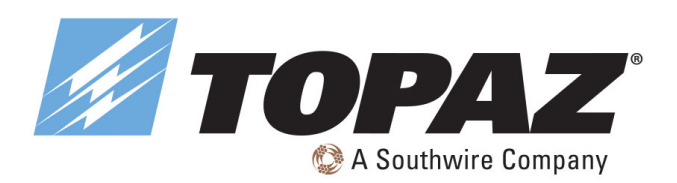

## **READ AND FOLLOW ALL SAFETY INSTRUCTIONS!**

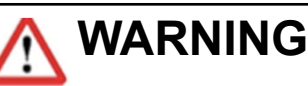

- Make all electrical and ground connections in accordance with local codes or the National Electrical Code. If you are not familiar with these codes and requirements, consult a qualified electrician. This Professional should be familiar with the construction and operation of this product and hazards involved. Failure to do so may result in serious personal injury.
- To reduce the risk of fire, electric shock, personal injury, or property damage, please read and follow all safety instructions. If you do not understand these instructions or if any additional information is required, contact your local Topaz representative. Retain these instructions for maintenance reference.
- Do not exceed the allowed supply voltage marked on the luminaire label information.
- Disconnect power at the circuit breaker panel before any installation.

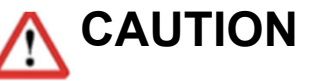

- Do not expose wire to any sharp objects such as sheet metal to prevent wiring damage or abrasion.
- While the light is on, please avoid direct eye exposure.
- Combustible material should be kept away from fixture/LENS.
- Do not make or alter any open holes in any enclosure or any electrical component during installation.
- Do not use when the enclosure is damaged or broken in any way.
- Do not alter, relocate or remove wiring, lamp holder power supply or any other electrical component.
- Do not use more than one mobile device during the commissioning process.
- Ensure commissioning data has been synchronized to the cloud before sharing QR code. This requires an internet connection, either by WIFI or data connection.

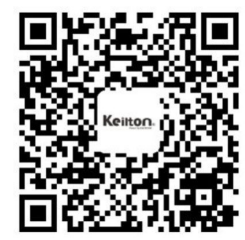

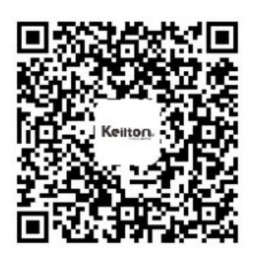

Keilton iOS

Keilton Android @GooglePlay

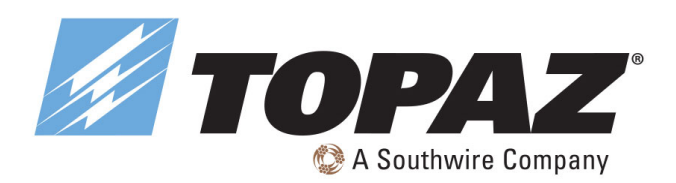

# COMMISSIONING

The following commissioning procedure is recommended:

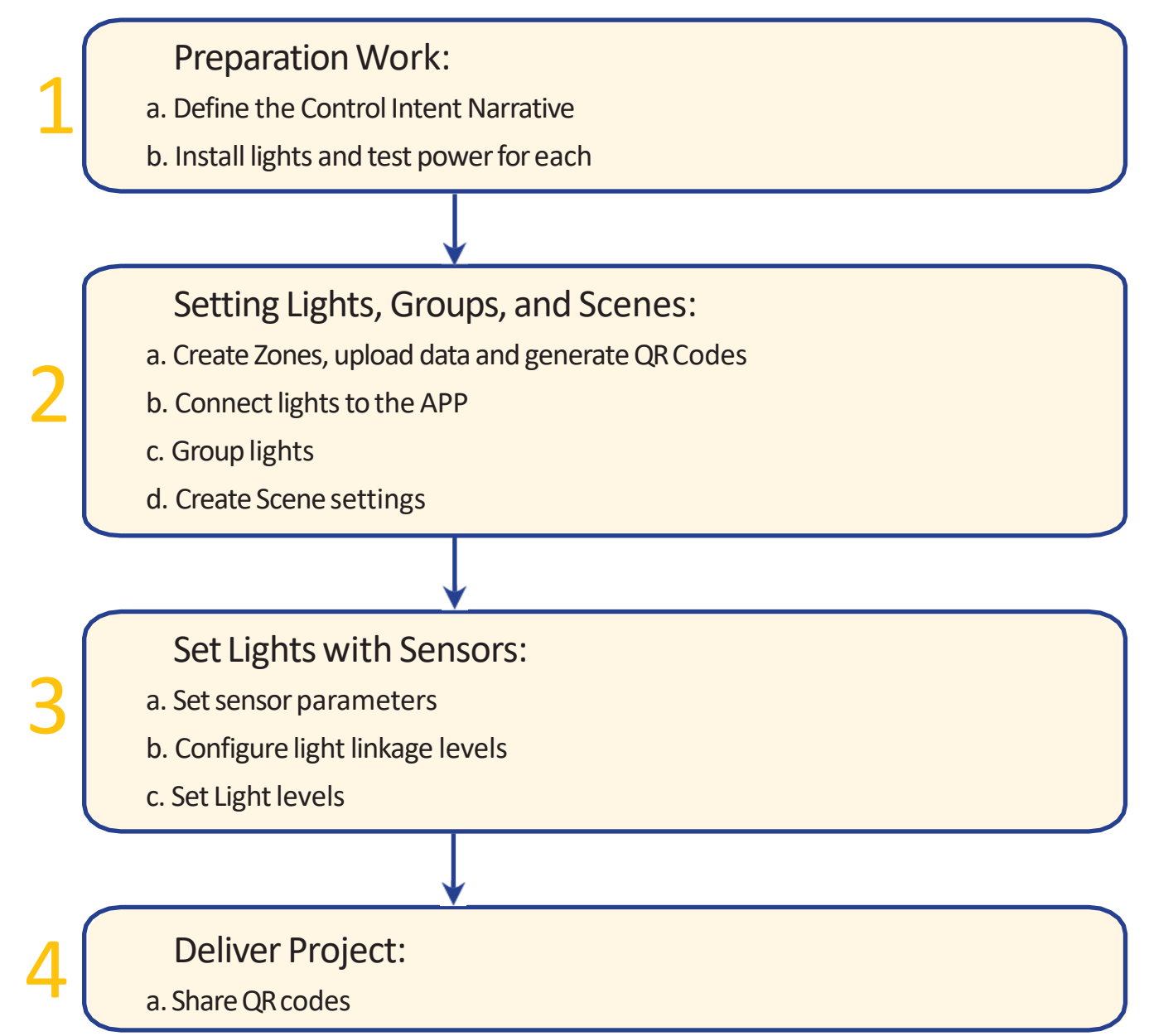

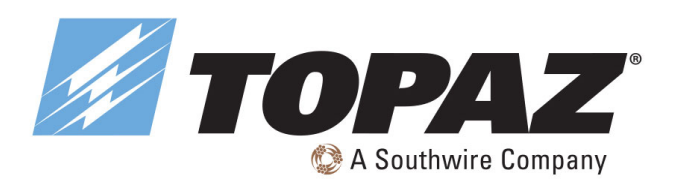

## **APP** Navigation

Keilton's NLC APP has five tab pages which you can move between to provide easy control of your lights. They are located in the bottom menu bar of the screen.

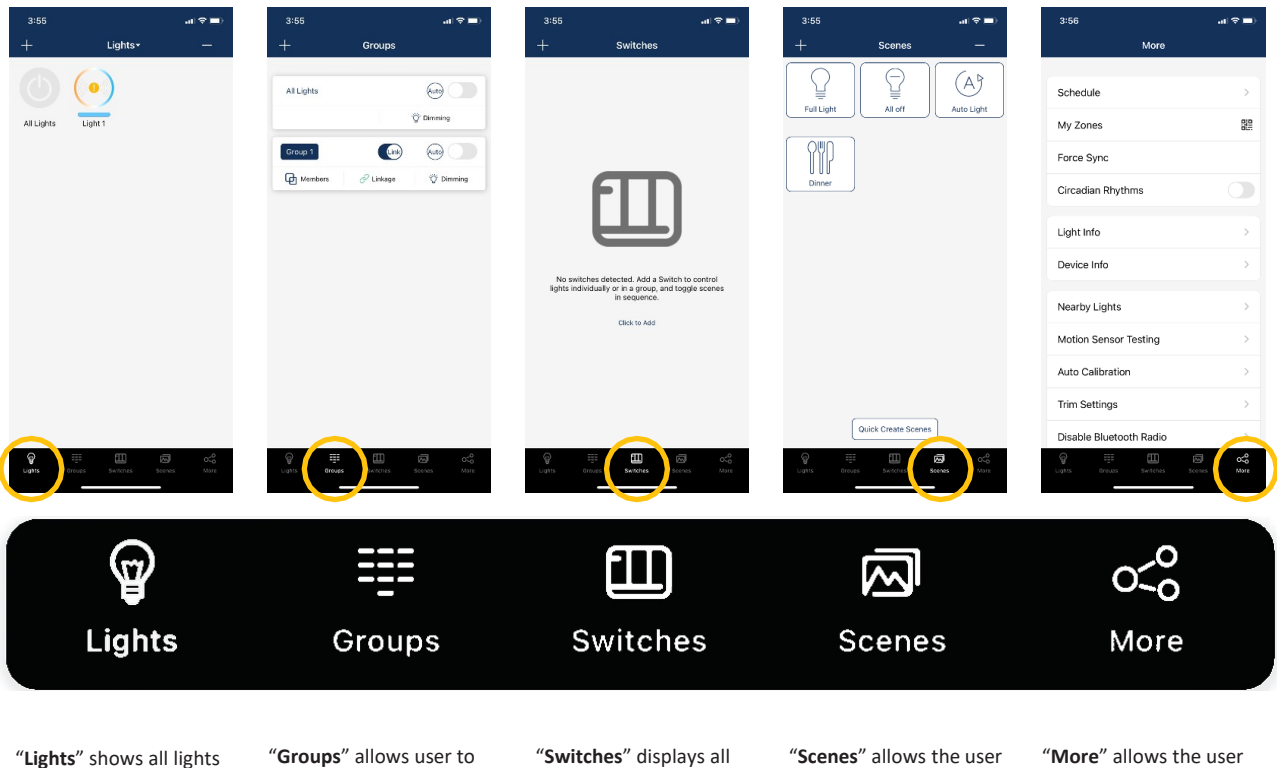

"Lights" shows all lights that are connected to the app. It allows the user to view and control individual lights. "Groups" allows user to create and manage groups.

switches that are connected to the APP. It also allows the user to view/edit switch controls. "Scenes" allows the user to create and manage scenes. "More" allows the user to view Schedules, Zones, Light and Device Info, and other additional settings.

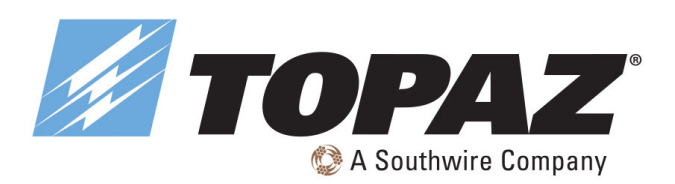

## ZONES

It is recommended to create QR codes for all zones and pre-define all groups, scenes, and their names prior to commissioning in order to reduce work on site. A QR code represents a zone and all of the lights, switches, and other devices in that zone.

Note: A red dot in the Zone name window indicates the the data needs to be synced.

|                                          |               |                                    |       | Creating Zones                                                                                                    | S                                         |                          |                                                 |                                                  |                                  |
|------------------------------------------|---------------|------------------------------------|-------|----------------------------------------------------------------------------------------------------|-------------------------------------------|--------------------------|-------------------------------------------------|--------------------------------------------------|----------------------------------|
| 10:22                                    | al 🗢 🛋        | 10:22                              | 17 B) | 10:22 .tt 🗢                                                                                                    | 10:22                                     | at ≆ ∎0                  | 10:22                                           |                                                  | al⊽∎)                            |
| More                                     |               | More                               |       | Kenter Back My Zones Cre                                                                                                    | eate 🗸 Back My Zones                      | Create                   | <b>&lt;</b> Back                                | My Zones                                         | Create                           |
| Schedule                                 | >             | Schedule                           | >     |                                                                                                    |                                           |                          |                                                 |                                                  |                                  |
| My Zones                                 | 0.0           | My Zones                           | 000   |                                                                                                    | Please input QR code r                    | name                     |                                                 |                                                  |                                  |
| Force Sync                               |               | Force Sync                         |       | Scan or Select QR code                                                                                                    | Please input Zone name                    |                          | Scar                                            | or Select QR co                                  | de                               |
| Circadian Rhythms                        |               | Circadian Rhythms                  |       | Create<br>Make a new zone. Switch back at any                                                                                        | Cancel 213                                | ĸ                        |                                                 |                                                  |                                  |
| Light Info                               | >             | Light Info                         | >     | all r time using the QR code associated with the current zone. Press Confirm to override the current settings and create a new zone. | all modules                               |                          | all modules                                     | Admin                                            |                                  |
| Device Info                              | >             | Device Info                        | >     | 202 Cancel Opnfirm                                                                                                    | 2021-深圳限厅                                 |                          | 2021-深圳展厅                                       | 20.                                              |                                  |
| Nearby Lights                            |               | Nearby Lights                      | >     | @Save @Admin @OUser                                                                                                    | q w e r t y u                             | i o p                    | Save                                            |                                                  | OUser                            |
| Auto Calibration                         | 3             | Auto Calibration                   | >     | PIR test2                                                                                                    | asdfgh                                    | jkl                      | PIR test2                                       |                                                  |                                  |
| Motion Sensor Testing                    | >             | Motion Sensor Testing              | >     | Save OAdmin OUser                                                                                                    | ☆ z x c v b                               | n m 🗵                    | Save                                            | OAdmin                                           | OUser                            |
| Trim Settings                            | a 🥵           | Trim Settings                      |       | PIR test                                                                                                    | 123 Space                                 | return                   | PIR test                                        |                                                  |                                  |
| Lights Groups Switches Sc                | cenes         | Lights Groups Switches Scenes      | Maire | Save Admin @User                                                                                                    |                                           | Ŷ                        | Save                                            | Admin                                            | OUser                            |
| 1. Start the Keilton A select the More p | APP and page. | 2. Then select the "MyZ<br>button. | ones" | 3. Select "Create" in the<br>right and then select<br>"Confirm."                                                                     | top- 4. Input the name of code and then s | of the QR<br>select"OK." | 5. All zones<br>"MyZon<br>switch b<br>selecting | can be fou<br>es"list and<br>etween ti<br>gthem. | nd in the<br>d you can<br>hem by |

### **Renaming Zones**

| Search        |                       | all 🗢 📭 | 11<br>• Sear           | 22<br>ah            |                 |                            |             |               | ÷ 🗉              |
|---------------|-----------------------|---------|------------------------|---------------------|-----------------|----------------------------|-------------|---------------|------------------|
| <b>〈</b> Back | My Zones              | Create  | < в                    | ack                 | M               | y Zones                    | _           | с             | reate            |
|               | E                     |         |                        |                     |                 |                            |             |               |                  |
| S             | ican or Select QR coo | le      |                        |                     | Ent             | er name                    |             |               |                  |
| Current: My I | Lights                |         | Curr                   | ent My              | Lights          |                            |             |               |                  |
|               |                       |         |                        | - (                 | Cancel          |                            | 0K          |               |                  |
| My Lights     |                       | 꾀 다.    | My                     | Lights              |                 |                            | 4           |               | ß                |
| Save          | 🙆 Admin               | 🕲 User  |                        | Save                |                 | Admin                      |             | Usi           | or               |
|               |                       |         | -                      |                     |                 |                            |             |               |                  |
|               |                       |         |                        |                     |                 |                            |             |               |                  |
|               |                       |         |                        |                     |                 |                            |             |               |                  |
|               |                       |         | q                      | w e                 | l<br>r ?        | t y                        | u           | ic            |                  |
|               |                       |         | q                      | w e                 | r ;<br>d f      | t y                        | u           | i c           | )                |
|               |                       |         | q                      | w e                 | r<br>d f        | t y<br>g h                 | u<br>j      | i c<br>k      | ) ;<br>          |
|               |                       |         | q<br>a<br>tr           | w e<br>s<br>z       | r<br>d f<br>x c | ty<br>gh<br>vt             | u<br>j      | i c<br>k<br>m | )   <br> <br>    |
|               |                       |         | q<br>a<br>Q            | w e<br>s<br>z<br>23 | r<br>d f<br>x c | t y<br>g h<br>v t<br>space | u<br>j      | i c<br>k<br>m | l<br>I<br>eturn  |
|               |                       |         | q<br>a<br>\$<br>1<br>6 | w e<br>s<br>z<br>z3 | r<br>d f<br>x c | g h<br>v b<br>space        | u<br>j      | i c<br>k<br>m | l<br>I<br>Q      |
|               |                       |         | q<br>a<br>tr<br>1<br>1 | W e<br>S<br>Z<br>23 | r<br>d f<br>x c | t y<br>g h<br>v t<br>space | u<br>j<br>n | i c<br>k<br>m | I<br>I<br>U<br>U |

located to the right of the

zone name.

3. Press "OK" to save.

## **Deleting Zones**

| 9:23          |                    |          |
|---------------|--------------------|----------|
| K Back        | My Zones           | Create   |
|               | 8                  |          |
| So            | an or Select QR co | de       |
| Current: Zone | 1                  |          |
|               |                    |          |
| Zone 1        |                    |          |
| 😑 Save        | O Admin            | 🛞 User   |
| we 🤤 /        | kdimin 🔵 Usa       | 2 Delete |
|               |                    |          |
| L. Select     | the Zone           | e to     |
| delet         | e and slid         | le finge |

from right to left over that Zone.

Select QR code

- 2. Press the red delete button that appears.
- 3. Confirm by pressing "Delete." Note: User cannot delete the zone in which they are currently active.

## 800-666-2852 | SOUTHWIRE.COM

©2024 Southwire Company, LLC. All rights reserved.\*Registered Trademark & ™Trademark of Southwire Company, LLC.

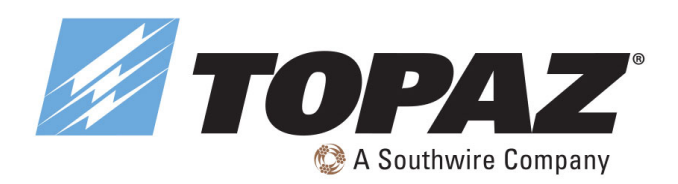

## **QR CODES**

Whenever a zone is created, two QR codes are automatically generated, one for the Admin level and one for the User level. The QR codes represent the zone, as well as all of the lights, switches, and groups associated with that zone.

The User QR code allows the user to dim, activate a scene, or control lights on that zone, but it does not allow the user to add, delete, or change lights, groups, or scenes. The Admin QR code allows a user to control and edit all settings within the APP. Only users with the Admin QR codes can share Admin QR codes.

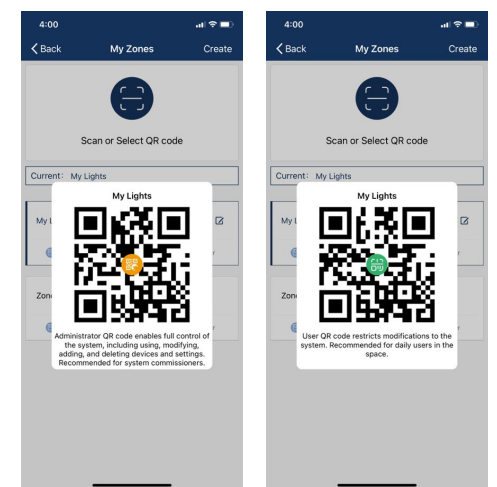

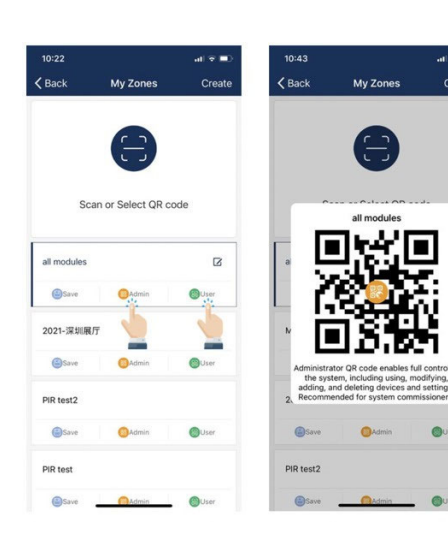

1. On the More page, select on MyZones.

 $\label{eq:select_action} 2. \ Select a zone in the \ list or select \ ``Scan \, or \, Select \, QR \, code''.$ 

**To Scan QR Codes** 

| 10:22       |                    | al 🕈 🗖 |
|-------------|--------------------|--------|
| Back        | My Zones           | Create |
| Sc          | an or Select QR ca | ode    |
| all modules |                    | ß      |
| Save        | Admin              | OUser  |
| 2021-深圳展    | π                  |        |
| Save        | Admin              | OUser  |
| PIR test2   |                    |        |
| Save        | Admin              | OUser  |
|             |                    |        |
| PIR test    |                    |        |

3. Center the boxed camera frame around the QR code and scan it.

 $(\mathbf{F})$ 

Flash lin

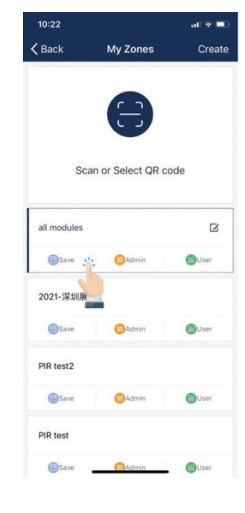

- You can also select QR codes saved in the phone by pressing the "Album" button.
- 5. The APP will automatically add a new scanned Zone after the QR code has been scanned.

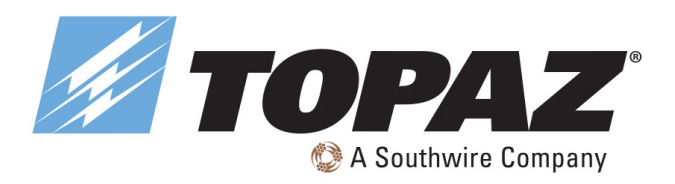

**To Share QR Codes** 

# **BLUETOOTH APP COMMISSIONING** AND OPERATION INSTRUCTIONS

## **QR CODES, CONTINUED**

#### **To Save QR Codes**

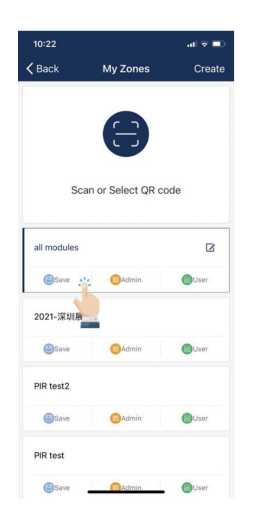

- 1. Allow the APP access to photos for QR codes to be saved to the phone.
- 2. Press the "Save" button located under the zone name.
- 3. QR codes will be saved on an autogenerated album folder "MyQRCode".

## Scan or Select QR code Current: My Lights My Lights 3 Save 00 Zone Sav () u 0

1. From the My Zones page, select the Zone to share and select on either Admin or User.

2. A QR code will be displayed on the app. It can then be scanned by another for sharing or you can screenshot it and send it to another for scanning.

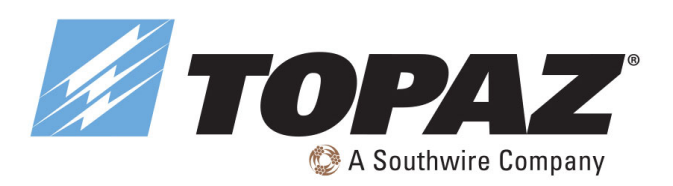

## LIGHTS

- The Lights page is the first page you'll see upon opening the APP. It is the primary page for controlling individual lights. Add lights by zone and do not turn on more than 100 lights at the same time.
- To prevent wireless communication interference, turn off lights by power source that are not in the zone.

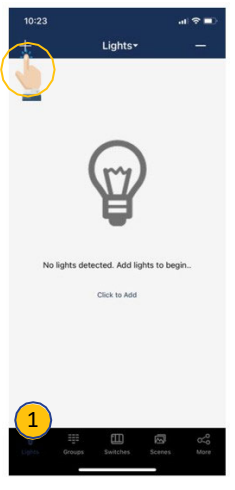

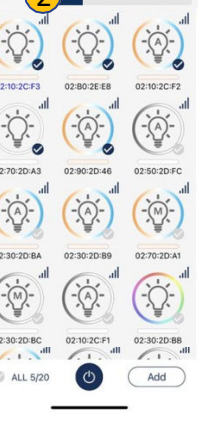

- From the Lights page, select the "+" button in the upper left corner.
- 2. Select Top20, Top50 or
   All from the filter at top
   of screen to show lights with the strongest
   Bluetooth signal

# Adding Lights Into The APP

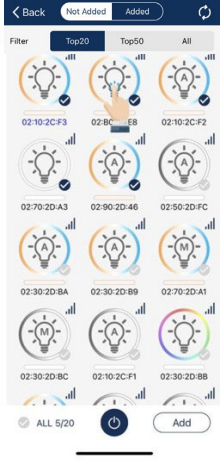

 The APP will scan for lights that can be added to the zone. Lights can be identified in a room by pressing the icons to turn it on and off.

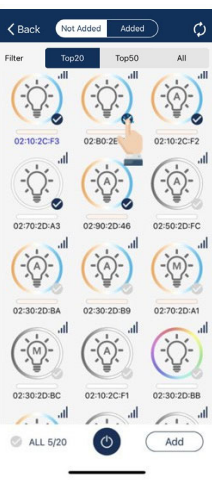

 Select the lights you want to add by pressing the check mark located in the lower right corner of desired light icons.

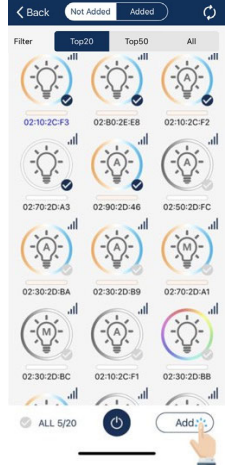

5. Select "Add" to associate all of the selected lights into the zone.

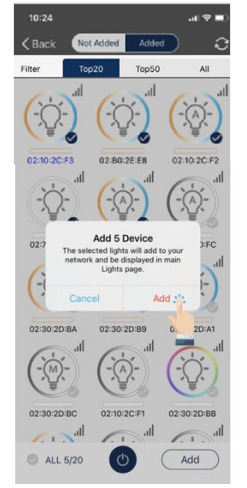

 Confirm by selecting the "Add" button in the dialog box. A light will blink to indicate a successful connection.

- 10:24 at ♥ ♦ Back Not Added Added Filter Top20 Top50 All + 100 and top50 at 1 + 100 and top50 at 1 + 100 at 100 at 100
- 7. Select the "Back" button to return to the Lights page.

02:10:2C:F

 Confirm that all lights have been added and successfully connected with the APP. Note: Commissioning performance may deteriorate if there are more than 100 factory-setting lights powered up at the same site. Please power off some factory-setting lights before continue.

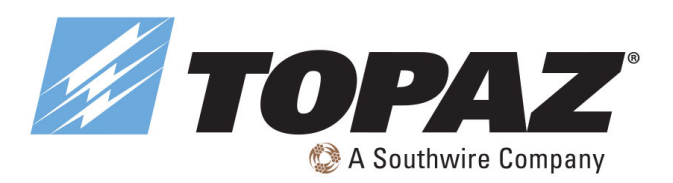

## LIGHTS, CONTINUED

## **Dimming Settings**

From left to right below are examples of the Light Dimming pages for mono-dimmable, tunable white, RGB dimmable and for a direct/in-direct (two-channel) dimmable light.

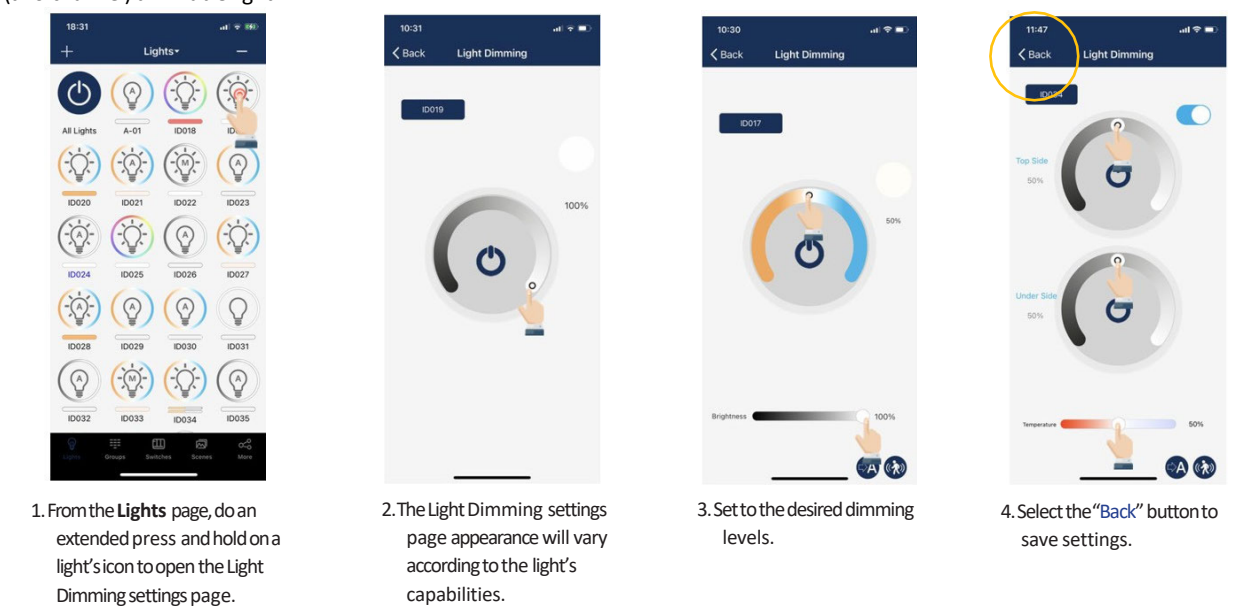

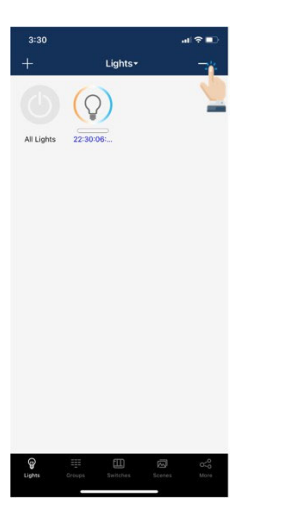

 From the Lights page, select the "-" button in the upper right corner.

## **Delete Lights**

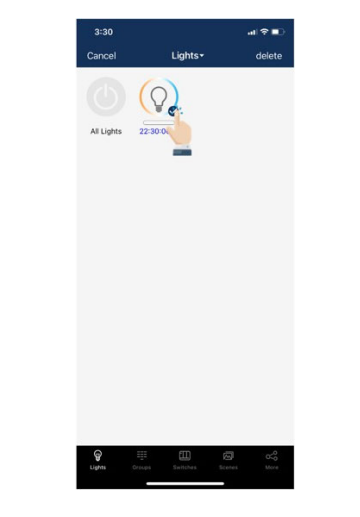

 Select the lights you want to delete, by giving it a tap and check mark.

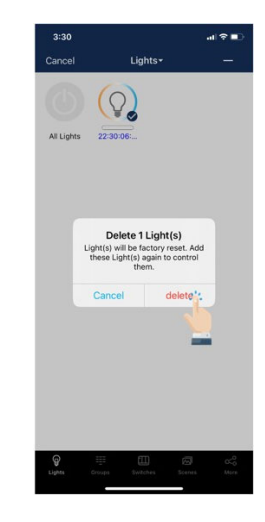

 Select "delete" in the upper right corner.
 Select "delete" in the dialog box to confirm.

#### 800-666-2852 | SOUTHWIRE.COM

©2024 Southwire Company, LLC. All rights reserved.\*Registered Trademark & Trademark of Southwire Company, LLC.

page.

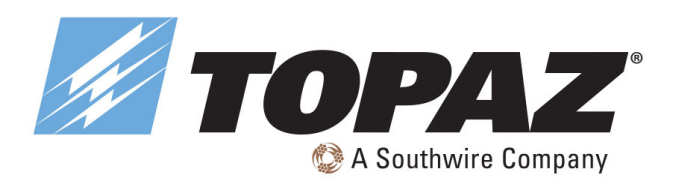

# BLUETOOTH APP COMMISSIONING AND OPERATION INSTRUCTIONS

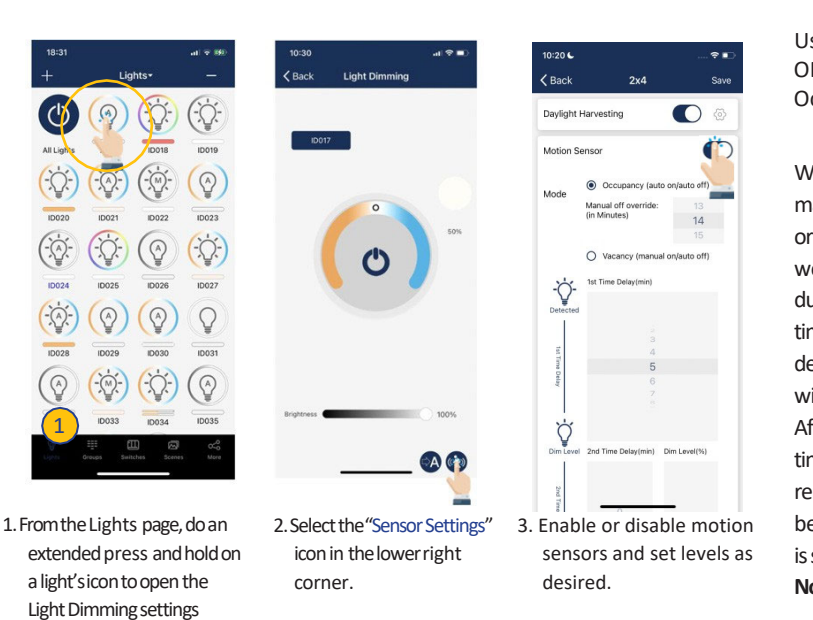

Sensor Settings

## LIGHTS, CONTINUED

## Manual OFF Override

User may set manual OFF override time in Occupancy mode.

When light is turned OFF manually, by either APP, switch or schedule, it remains OFF and won't be triggered by motion during the 'Manual OFF override time' period. If motion is detected during this period, it will restart the time counter. After 'Manual OFF override time' timer times out, the lights will remain OFF but will be ready to be triggered by motion. Default is set to 'Infinite'.

Note: function only works with firmware later than 231013.

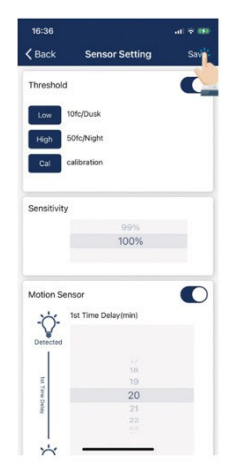

4. Select the "Save" button in the upper right to save sensor settings.

There are two working modes of motion sensors, their behavors in Auto Mode are defined as follows, please product spec for more details:

- Occupancy sensor, auto turns on when motion is detected, and auto turns off when T1/T2 timers time out.
- Vacancy sensor, manual turns on with switch and auto turns off when T1/T2 timers time out.

T1 and T2 time delays may set an "Infinite Time Delay" to prevent lights from turning off to meet special requirements for applications.

Daylight harvesting sensor is disabled by default. Enable it on APP and set appropriate auto set point threshold (auto- calibration) or manual ON/OFF threshold without auto-calibration.

Do not enable 'Daylight Harvesting' if not photosensor is installed or connected, otherwise it may keep dimming randonly because it can't get the correct ambient light level.

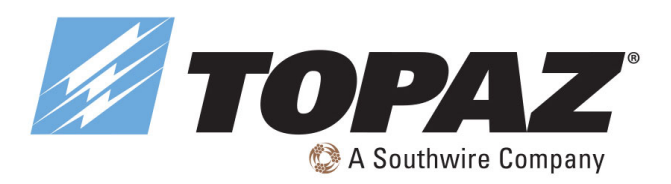

## LIGHTS, CONTINUED

**Daylight Harvesting Strategy** 

| 09:46            | au 🗢 🛚                                                        | 09:46            | .ul ≎ 100         | 09:46           | .ul 🗢 100         | 09:46            | - 11 ≎ 100        | 09:47            | ail 🗢 100         |
|------------------|---------------------------------------------------------------|------------------|-------------------|-----------------|-------------------|------------------|-------------------|------------------|-------------------|
| <b>&lt;</b> Back | DM Save                                                       | <b>&lt;</b> Back |                   | < Back          |                   | <b>&lt;</b> Back |                   | <b>&lt;</b> Back |                   |
| Daylight ha      | urvesting 🚺 🏹                                                 | Soft Mile        | Aggressive Custom | Soft Mid        | Aggressive Custom | Soft Mild        | Aggressive Custom | Soft Mild        | Aggressive Custom |
| Motion Ser       | nsor r                                                        |                  |                   | 5               | <u></u>           |                  |                   |                  |                   |
| Mode             | Occupancy (auto on/auto off)     Vacancy (manual on/auto off) | DH Min dim(%)    | 1                 | DH Min dim(%)   | 30                | DH Min dim(%)    | 50                | DH Min dim(%)    |                   |
| -Ö-              | 1st Time Delay(min)                                           |                  |                   |                 |                   |                  |                   |                  | 4                 |
| Detected         | 2<br>3<br>4                                                   | Delay time (S)   | 3                 | Delay time (\$) | 20                | Delay time (S)   | 60                | Delay time (S)   | 6<br>7<br>8       |
| t Time Delay     | 6<br>7                                                        |                  |                   |                 |                   |                  |                   |                  | 17<br>18          |
| і<br>Ö           |                                                               | Speed (100ms)    | 3                 | Speed (100ms)   | 30                | Speed (100ms)    | 60                | Speed (100ms)    | 19<br>20<br>21    |
| Dim Level 3      | 2nd Time Delay(min) Dim Level(%)                              |                  |                   |                 |                   |                  |                   |                  |                   |
| 2nd Time I       |                                                               |                  |                   |                 |                   |                  |                   |                  |                   |
| Velay            | 1 1                                                           |                  | send              | _               | send              | _                | send              |                  | send              |

2. There are three pre-defined strategies, select the one that best fits the application.

3. Custom will allow user to finetune the daylight harvesting parameters.

 Select the setting button beside Daylight harvesting toggle button to set daylight harvesting strategy.

## Adjustable parameters for daylight harvesting strategy include:

DH Min dim(%)

It is the minimum light level that daylight harvesting sensor can dim a luminaire to. Set this parameter higher if you want keep the luminaire brighter and set it lower if you want to save more energy. If you set the value lower than the 'low-end- trim' then 'low-end-trim' is actually working.

Delay time (S)

The time the sensor will wait to dim down the luminaire when ambient light has gone up. The unit of this parameter is in seconds. Set this value larger if you want the luminaire to hold the level longer even when ambient light has gone up.

• Speed (100ms)

How quick the sensor should dim the luminaire. The unit of this parameter is in 100 milliseconds. Set this value larger if you want the diming process to be more gentle and softer.

| Name       | Response speed to<br>ambient light changes | Minimum daylight<br>harvesting light level | Suggested applications                     |
|------------|--------------------------------------------|--------------------------------------------|--------------------------------------------|
| Soft       | Slow                                       | 50%                                        | Independent office, parlor, concierge area |
| Mild       | Medium                                     | 30%                                        | Open office, classroom, meeting room       |
| Aggressive | Quick                                      | = low-end-trim (1% or 10%)                 | Tea room, storage room, warehouse          |

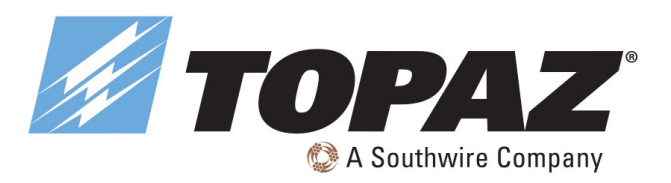

## LIGHTS, CONTINUED

**To Name or Rename Lights** 

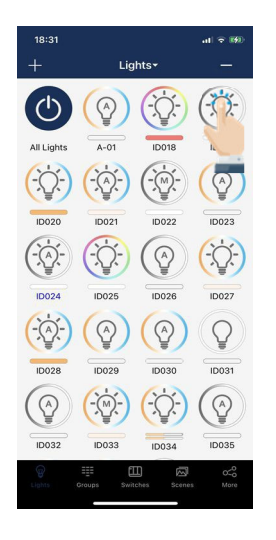

1. From the Lights page, do an extended press on a selected light to go to the Dimming page.

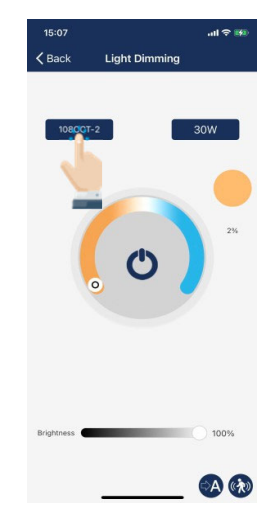

2. Select the light's name located in the upper left of the dimming.

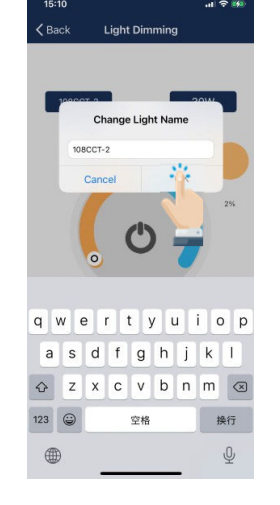

- Enter the light's new name in the dialog box.
- 4. Press"OK"to save.

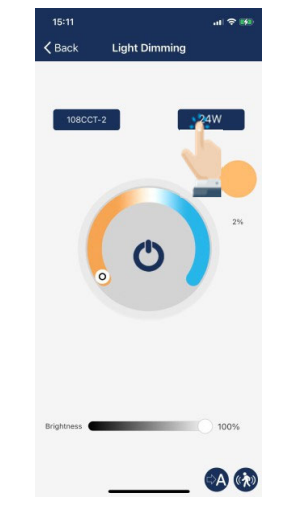

5. Note that the wattage is the rated wattage after High-Trimis set. E.g., input 24 for a 30-watt luminaire with 80% of High-End trim setting.

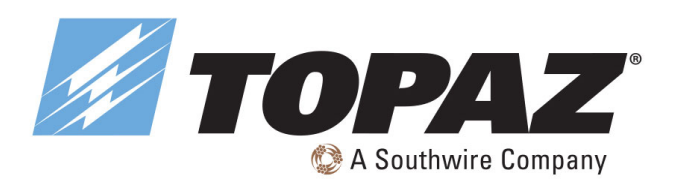

## GROUPS

Groups enable control of a defined set of lights, in a small area.

The APP provides a default group named "All Lights" which gives the user control over all lights in the zone.

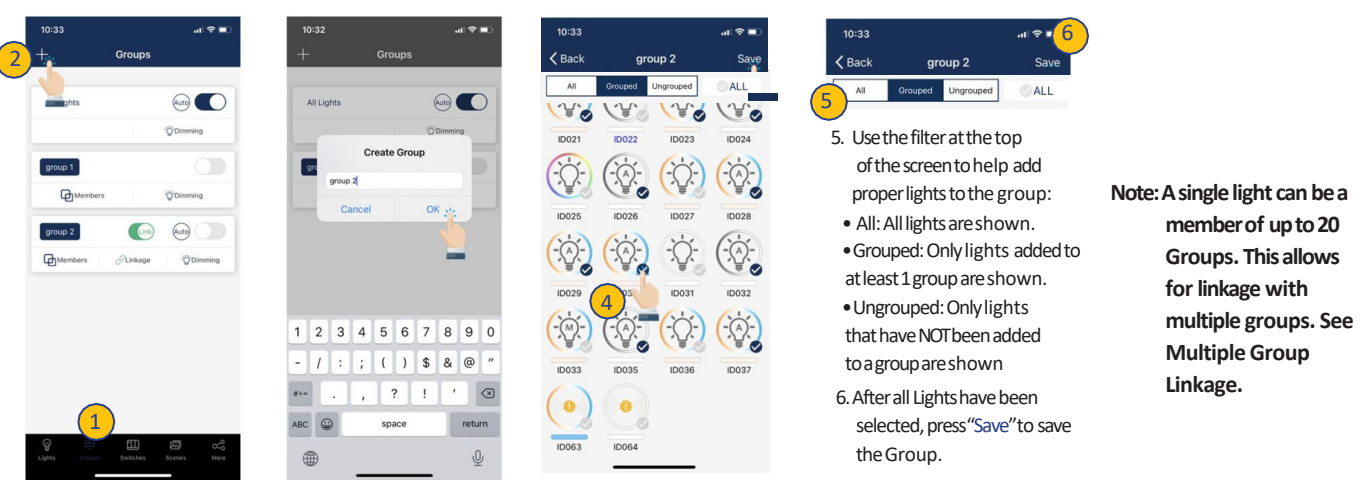

- 1. Select the "Groups" page in the bottom menu.
- 2. Select the "+" in the top left corner.

Group 1

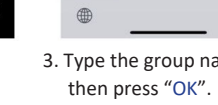

**Rename a Group** 

- 3. Type the group name and
- 4. Select the lights that you want to add in the group by selecting the checkbox in the bottom

right of the desired Light icon.

## **Deleting a Group**

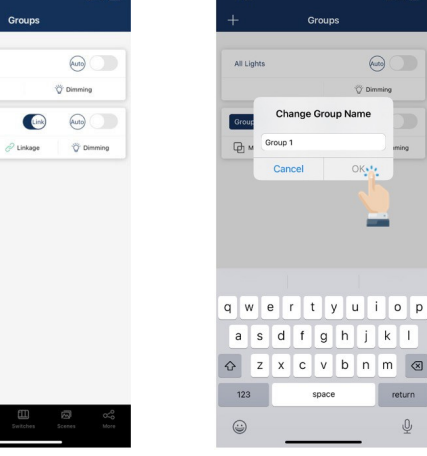

1. Select the Group you wish to rename.

|   | <b>₩</b>          | Ŷ      |     |
|---|-------------------|--------|-----|
| 2 | . Enter new group | name a | 3.5 |
|   | prompted.         |        |     |

Change Group N

Car

3. Select "OK" to confirm.

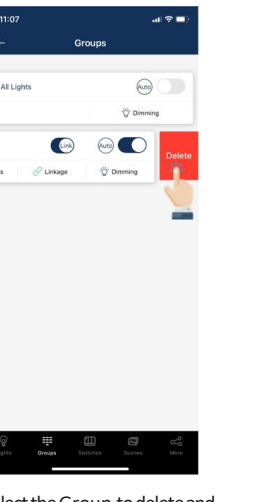

1. Select the Group to delete and slide finger from right to left over that Group.

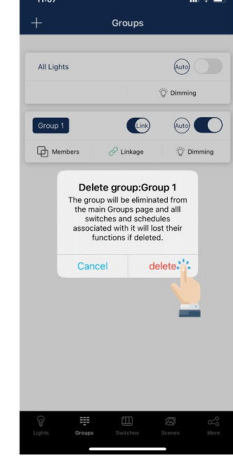

2. Press the red delete button that appears. 3. Confirm by pressing "Delete."

## **Create a Group**

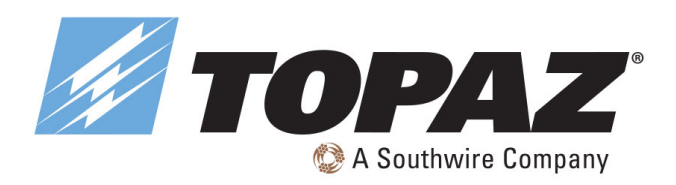

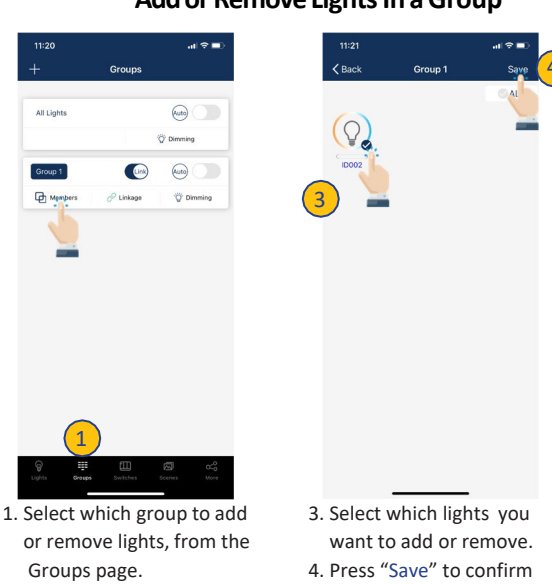

changes.

2. Tap "Members" to see all current lights in the group.

## **GROUPS, CONTINUED**

## Add or Remove Lights In a Group

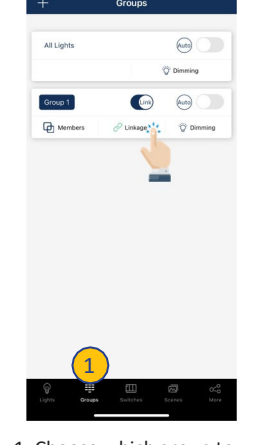

1. Choose which group to change linkage settings, from the Groups page.

2. Select "Linkage" to access the group linkage controls.

## **Adjust Group Linkage Level**

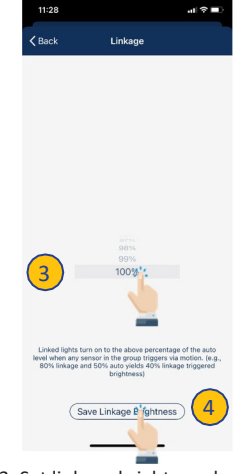

3. Set linkage brightness level according to preference. 4. Press "Save Linkage Brightness" to confirm

changes.

## **Multiple Group Linkage**

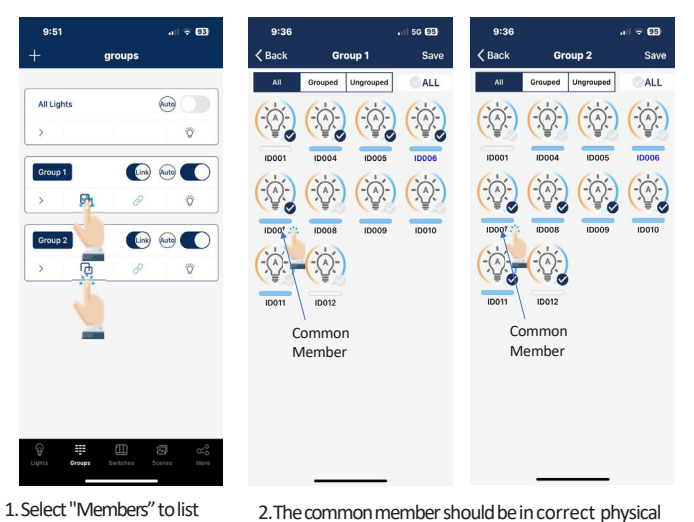

the lights in Group.

position as shown in illustration.

L2 ID007 20% 20% L4 0% Note: A single light can be a member of L5 up to 20 Groups. This allows for 0% linkage with multiple groups. G2 G1 ID007 L1 L2 100% 100% 100% L4 77% Note: The common member is ID007 in this illustration. L5 77% G2

Note: For a light to respond to the 'Link' command from other lights in the same group, the 'Motion Sensor' function must be enabled for this light, even if the light does not have a motion sensor connected to it.

#### 800-666-2852 | SOUTHWIRE.COM

©2024 Southwire Company, LLC. All rights reserved.\*Registered Trademark & ™Trademark of Southwire Company, LLC.

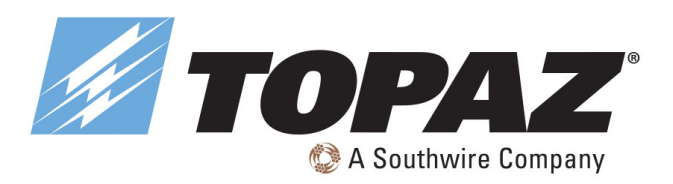

## **GROUPS, CONTINUED**

Adjust Group Dimming/Sensor

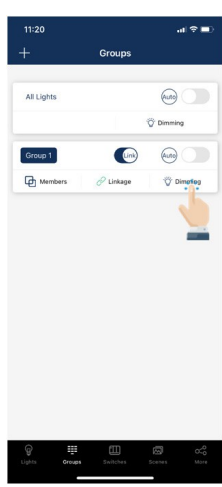

- 1. Choose which Group to change settings, on the Groups page.
- 2. Tap "Dimming" in the lower right corner.

| C Barres Dimming                            |
|---------------------------------------------|
| Grapt CW 5                                  |
|                                             |
| Bightees 0004                               |
| ØØ                                          |
| 3. Select which dimming settings to change. |
| 4. Set dimming levels.                      |

6

- Set wattage levels.
- Set Waltagelevels.
   Press"Back" to save
- changes.

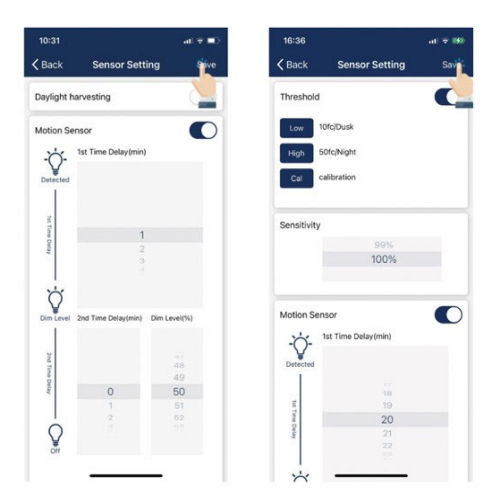

The sensor settings can be changed as a Group by selecting the lower right hand motion symbol.

# 

 Choose which group to turn on/off Auto mode, on the Groups page.

### **Activate Auto Mode**

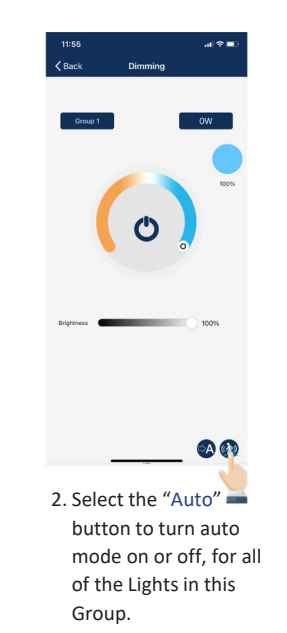

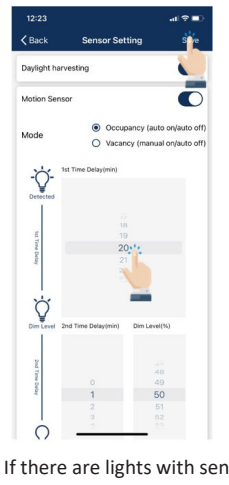

 If there are lights with sensors in a group, you may set the sensor's parameter by selecting the sensor icon on the bottom right corner of the Dimming page.

4. Select "Save" to save sensor parameters.

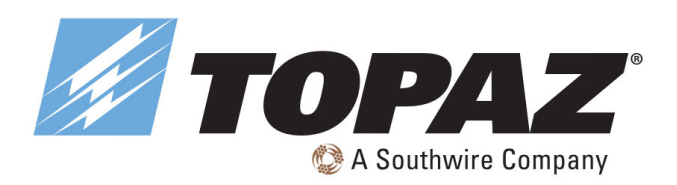

ALL

-Q-)

Lights 0

# **BLUETOOTH APP COMMISSIONING** AND OPERATION INSTRUCTIONS

## **SCENES**

Scenes establish programmed settings for individual lights or groups of lights. The Scenes can be set manually by users. The APP also has three default Scenes defined: All Off, Full Light, and Auto Light. Activating a scene will cause all members to adopt the settings of the selected scene. Users must add lights first, then the next step is sensor setting before creating groups and scenes.

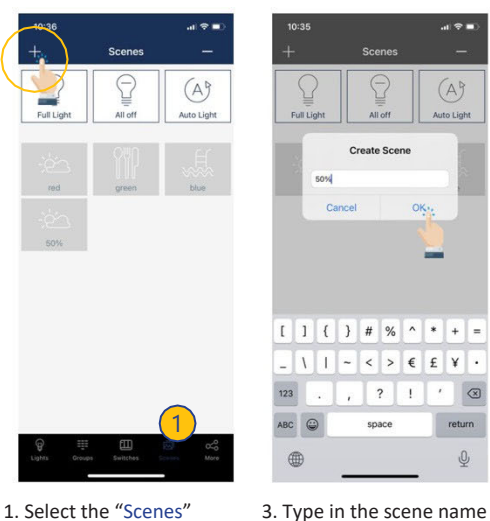

1. Select the "Scenes" page in the APP. 2. Select the "+" button in the upper left corner.

## Create a Scene

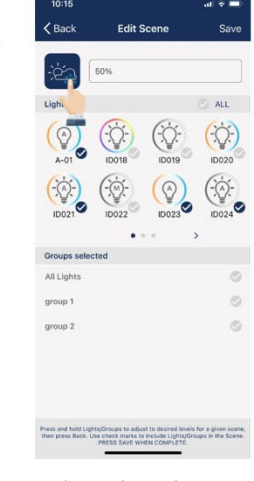

[] { } # % ^ \* + =

and press "OK".

\ | ~ < > € £ ¥ · ? 1

- 4. Select a desired icon to be the scene icon.
- 5. Select the individual lights or groups that will participate in the scene. An extended press on a light or a group will dim the light or group.

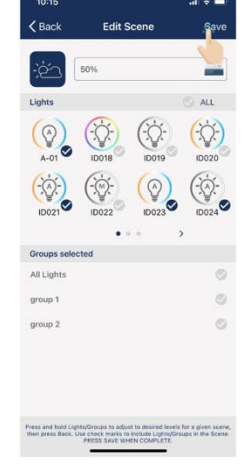

6. Select "Save" to save the scene settings.

For Use with Items: LSA-OS-PIR-BT-WH LSA-OS-PIR-BT-BL LWRAPA-OS-PIT-BT

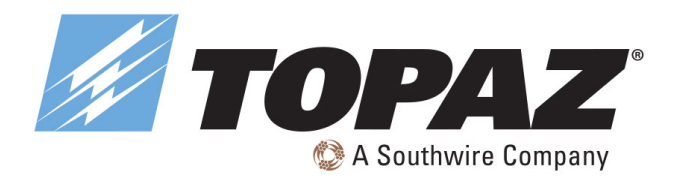

# BLUETOOTH APP COMMISSIONING AND OPERATION INSTRUCTIONS

#### **Edit Scene Settings**

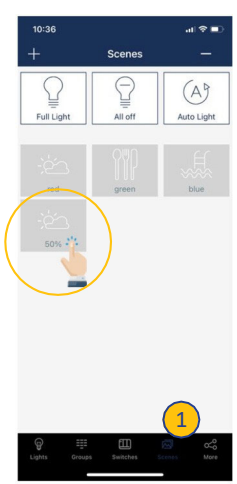

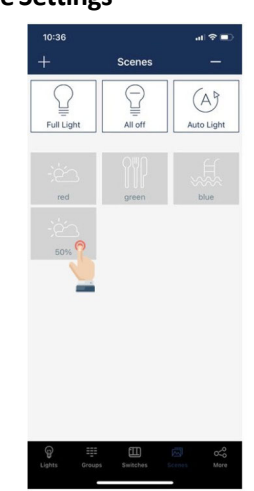

- Select the scene icon of the scene to edit/program.
- 2. Press and hold the scene icon to edit scene settings.
- Press and hold Lights/ Groups and define desired settings.
- 4. Select "Save" to save the scene settings.

#### To Delete a Scene

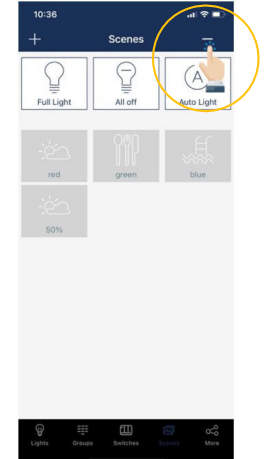

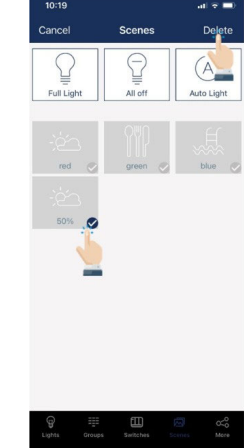

1. Press the "-" button in the upper right corner.

 Select which scene(s) to delete.
 Press "delete" to confirm.

\*\*NOTE: THESE INSTRUCTIONS DO NOT ADDRESS ALL PERMUTATIONS THAT MAY EXIST IN INSTALLATION, MAINTENANCE, AND OPERATING ENVIRONMENT. \*\*REMARQUE : CES INSTRUCTIONS NE TRAITENT PAS DE TOUTES LES PERMUTATIONS QUI PEUVENT EXISTER DANS L'INSTALLATION, LA MAINTENANCE ET L'ENVIRONNEMENT D'EXPLOITATION. \*\*NOTA: ESTAS INSTRUCCIONES NO ABORDAN TODAS LAS PERMUTACIONES QUE PUEDEN EXISTIR EN EL ENTORNO DE INSTALACIÓN, MANTENIMIENTO Y OPERACIÓN.

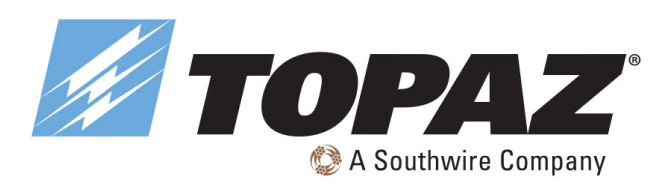

# LISEZ ET SUIVEZ TOUTES LES CONSIGNES DE SÉCURITÉ!

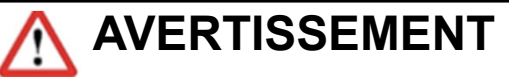

- Effectuez toutes les connexions électriques et terrestres conformément aux codes locaux ou au Code national de l'électricité. Si vous ne connaissez pas ces codes et exigences, consultez un électricien qualifié. Ce professionnel doit être familier avec la construction et le fonctionnement de ce produit et les dangers impliqués. Le défaut de le faire peut entraîner des blessures graves.
- Pour réduire le risque d'incendie, de choc électrique, de blessures corporelles ou de dommages matériels, veuillez lire et suivre toutes les instructions de sécurité. Si vous ne comprenez pas ces instructions ou si des informations supplémentaires sont nécessaires, contactez votre représentant Topaz local. Conservez ces instructions à titre de référence de maintenance.
- Ne pas dépasser la tension d'alimentation autorisée indiquée sur l'étiquette du luminaire.
- Débranchez l'alimentation au niveau du panneau du disjoncteur avant toute installation.

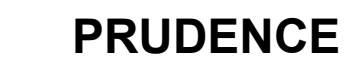

- N'exposez pas de fil à des objets tranchants tels que la tôle pour éviter les dommages au câblage ou l'abrasion.
- Pendant que la lumière est allumée, veuillez éviter l'exposition directe des yeux.
- Le matériau combustible doit être tenu à l'écart du luminaire ou de l'objectif.
- Ne faites ni ne modifiez aucun trou ouvert dans un boîtier ou un composant électrique pendant l'installation.
- Ne pas utiliser lorsque l'enceinte est endommagée ou cassée de quelque manière que ce soit.
- Ne modifiez pas, ne déplacez pas ou n'enlevez pas le câblage, l'alimentation électrique du support de lampe ou tout autre composant électrique.
- N'utilisez pas plus d'un appareil mobile pendant le processus de mise en service.
- Assurez-vous que les données de mise en service ont été synchronisées avec le cloud avant de partager le code QR. Cela nécessite une connexion Internet, soit par WIFI, soit par connexion de données.

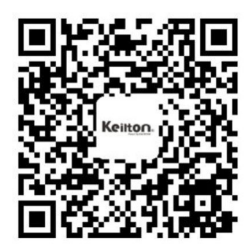

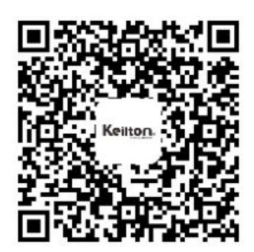

Keilton iOS

Keilton Android @GooglePlay

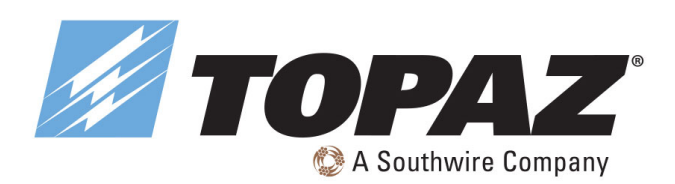

# **MISE EN SERVICE**

La procédure de mise en service suivante est recommandée:

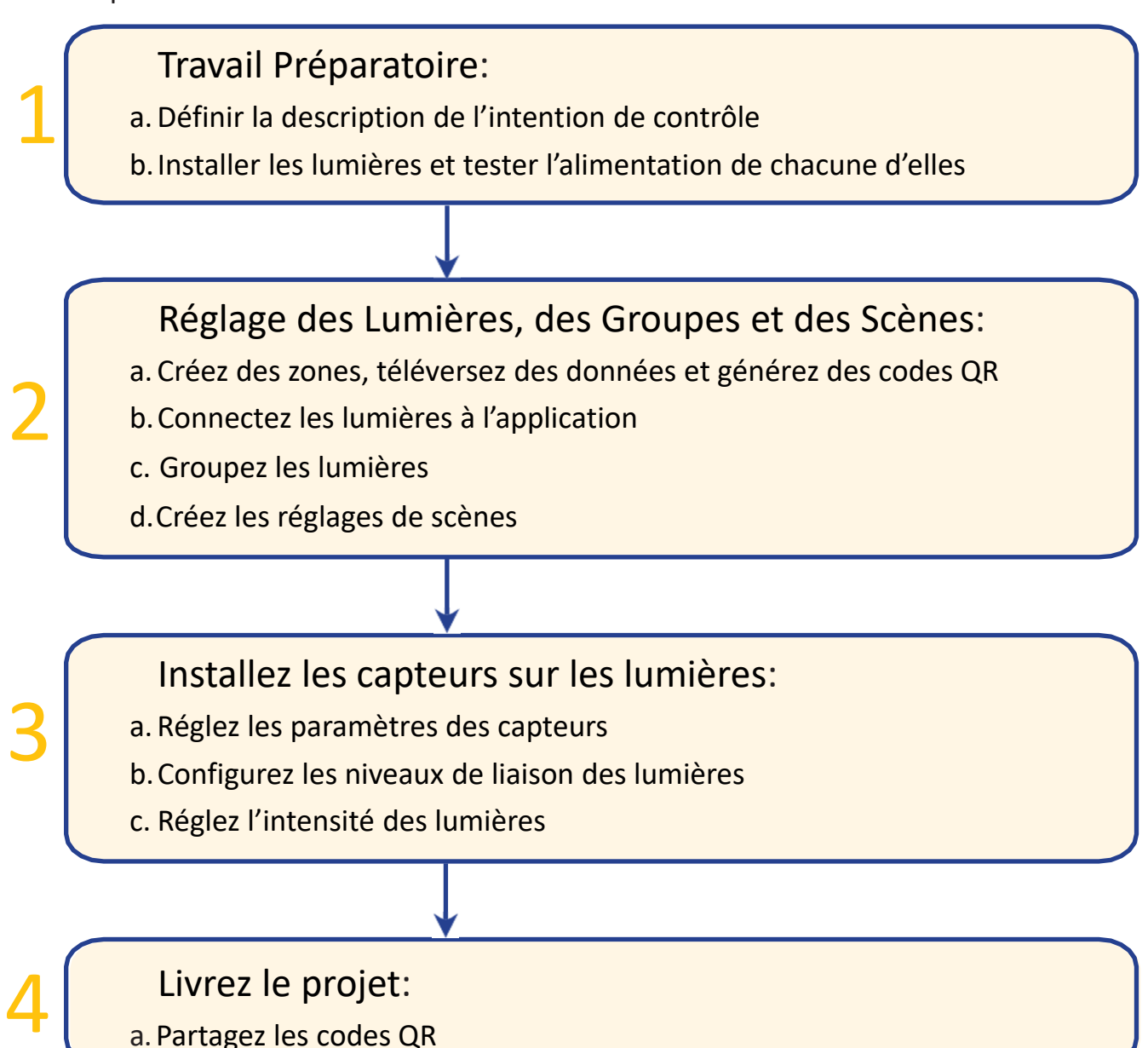

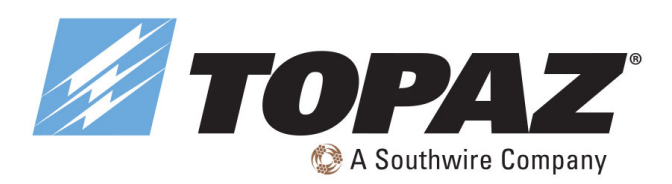

## Navigation dans l'Application

L'application NLC de Keilton compte cing onglets dans lesquels vous pouvez vous déplacer pour contrôler facilement vos lumières. Ils se trouvent dans la barre de menus dans le bas de l'écran.

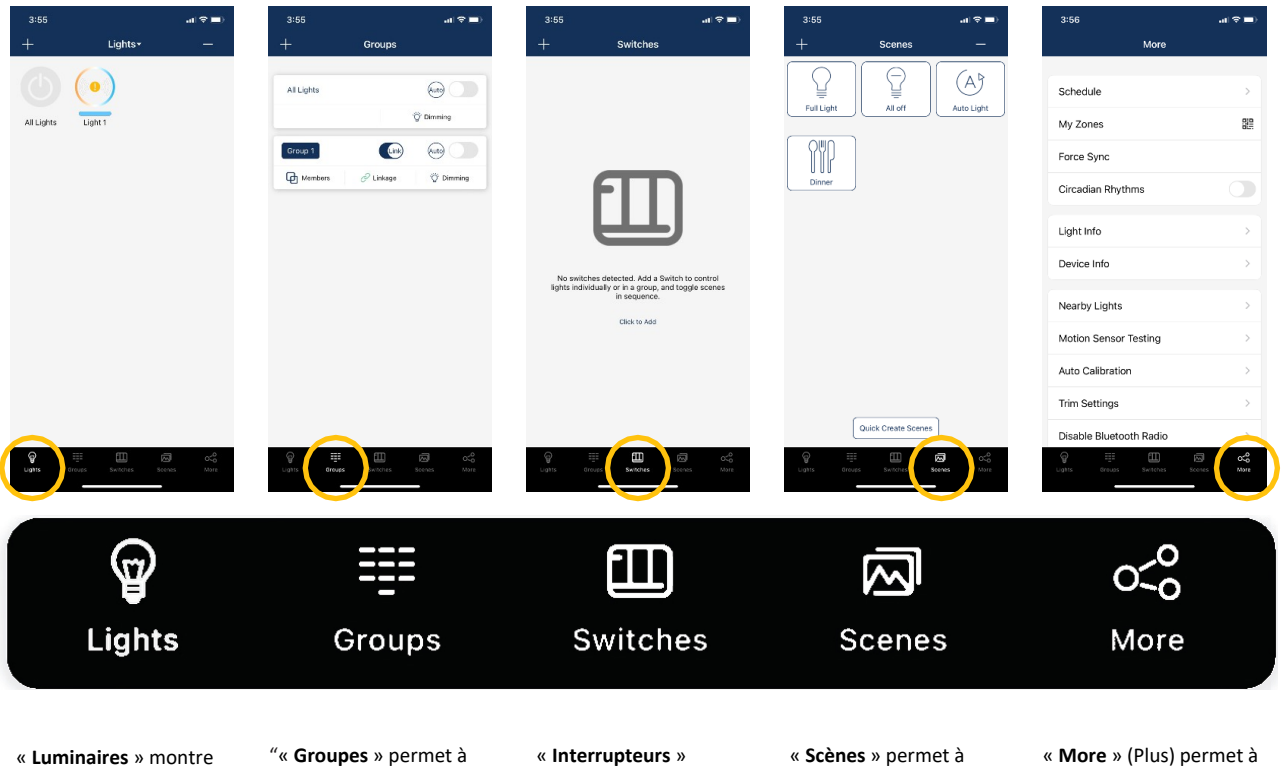

toutes les lumières connectées à l'application. C'est par cet onglet que l'utilisateur visualise et commande des lumières.

l'utilisateur de créer et de

gérer des groupes ..

affiche tous les interrupteurs connectés à l'application. Cet onglet permet également à l'utilisateur d'afficher et de modifier les commandes des interrupteurs.

l'utilisateur de créer et de gérer des scènes.

l'utilisateur de consulter les horaires, les zones, l'éclairage et les renseignements sur l'appareil, ainsi que d'autres paramètres.

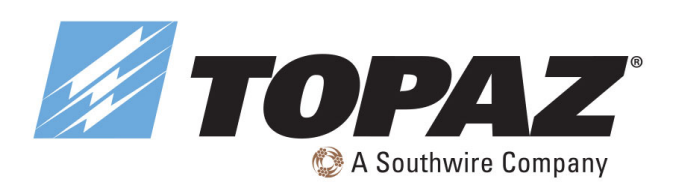

## ZONES

Il est recommandé de créer des codes QR pour toutes les zones et de prédéfinir les groupes, les scènes et leurs noms avant la mise en service afin de réduire le travail sur le site. Un code QR représente une zone ainsi que l'ensemble des lumières, commutateurs et autres dispositifs qui s'y trouvent. Remarque : Un point rouge dans la fenêtre associée au nom de la zone indique que les données doivent être synchronisées.

| More                  |     |
|-----------------------|-----|
| Schedule              | 2   |
| /ly Zones             | 010 |
| Force Sync            |     |
| Circadian Rhythms     |     |
| ight Info             | >   |
| Device Info           | >   |
| learby Lights         | -   |
| Auto Calibration      | >   |
| Notion Sensor Testing | >   |
| rim Settings          |     |

#### 1. Lancez l'application Keilton et sélectionnez l'onglet More (Plus).

## Créer des Zones

| <b>く</b> Back                | My Zones                                                                                                    | Crea                                   |
|------------------------------|----------------------------------------------------------------------------------------------------|----------------------------------------|
|                              | 0                                                                                                    | 2                                      |
| Sc                           | an or Select QR                                                                                                    | code                                   |
| all r Make<br>with th<br>ove | Create<br>a new zone. Switch bu<br>using the QR code as<br>e current zone. Press<br>e current settin<br>create a new zone | tck at any sociated Confirm to ngs and |
| 202 Ca                       | ancel Gr                                                                                                    | pfirm                                  |
| GSave                        | O Admin                                                                                                    | OUser                                  |
| PIR test2                    |                                                                                                    |                                        |
| Gave                         | OAdmin                                                                                                    | OUser                                  |
| PIR test                     |                                                                                                    |                                        |
| -                            |                                                                                                    | -                                      |

 Sélectionnez « Créer » dans le coin supérieur droit, puis « Confirmer ».

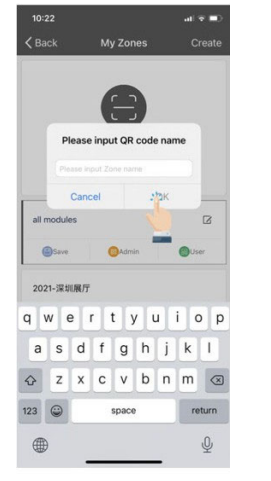

4.Entrez le nom du code QR, puis sélectionnez « OK ».

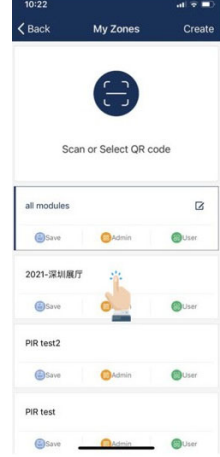

5. Toutes les zones sont indiquées dans la liste « Mes zones » et vous pouvez passer d'une zone à l'autre en les sélectionnant.

### Renommer des Zones

Schedule My Zone:

Force Sync

Light Info

Device Info

Nearby Lights

Auto Calibration

Motion Sensor Testing

2.Sélectionnez ensuite le

bouton « Mes zones ».

Circadian Rhythm

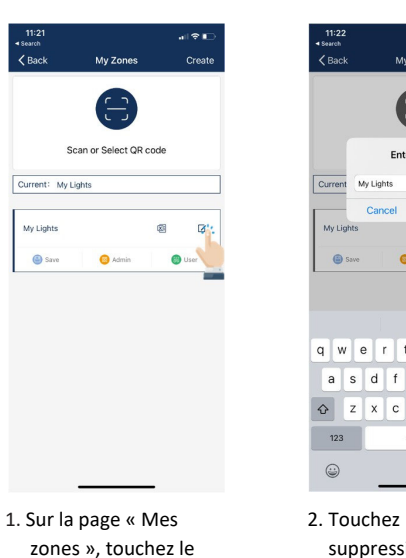

bouton de modification

situé à droite du nom de

la zone.

 2. Touchez le bouton de suppression rouge qui apparaît.
 3. Confirmez en

touchant « Supprimer.

### Supprimer des Zones

| 9:23         |                      |        |        |
|--------------|----------------------|--------|--------|
| < Back       | My Zones             | Create | <      |
|              | E                    |        |        |
| s            | ican or Select QR co | de     | - 1    |
| Current: Zon | e 1                  |        | C      |
| Zone 1       |                      |        |        |
| 🖨 Sare       | O Admin              | 🛞 User | L      |
| ts<br>rre 🖸  | Admin 🔵 Use          | Delete |        |
|              |                      | -      | -      |
|              |                      |        | -      |
|              |                      |        |        |
| 1. Sélec     | tionnez la           | zone à | 2. Tou |
| supp         | rimer et fa          | aites  | rou    |
| glisse       | er un doig           | t de   | 3. Con |

droite à gauche sur

cette zone.

 9/21
 All yours
 Crate

 Version
 Crate

 Corrent:
 Crate

 Normalization
 Crate

- 2. Touchez le bouton de suppression rouge qui apparaît.
- 3. Confirmez en touchant « Supprimer ».

Remarque : L'utilisateur ne peut pas supprimer la zone dans laquelle il est actif.

### 800-666-2852 | SOUTHWIRE.COM

©2024 Southwire Company, LLC. All rights reserved.\*Registered Trademark & Trademark of Southwire Company, LLC.

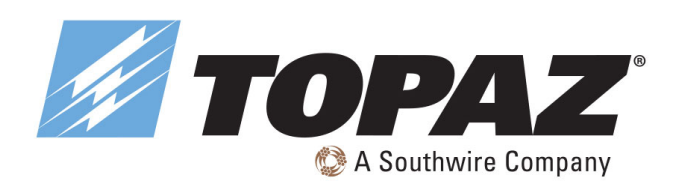

## **CODES QR**

Chaque fois qu'une zone est créée, deux codes QR sont générés automatiquement, un pour le niveau Administrateur et l'autre pour le niveau Utilisateur. Les codes QR représentent la zone ainsi que l'ensemble des lumières, interrupteurs et autres dispositifs qui s'y trouvent.

Le code QR de l'utilisateur permet à l'utilisateur de tamiser l'éclairage, d'activer une scène ou de commander les lumières dans cette zone, mais il ne permet pas à l'utilisateur d'ajouter, de supprimer ou de changer des lumières, des groupes ou des scènes. Le code QR de l'administrateur permet de contrôler et de modifier tous les réglages de l'application. Seuls les utilisateurs ayant des codes QR de niveau Administrateur peuvent partager des codes QR d'administrateur.

2. Sélectionnez une zone dans la liste ou sélectionnez « Balayez ou sélectionnez

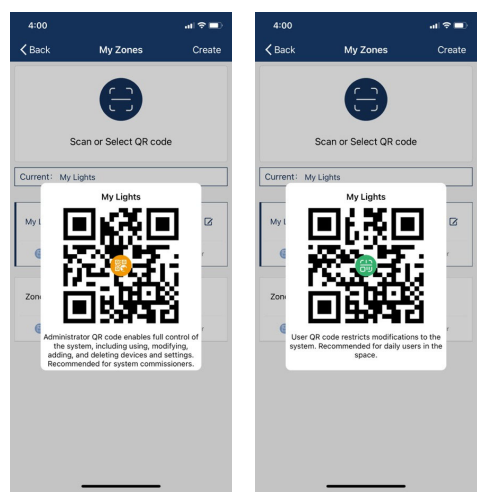

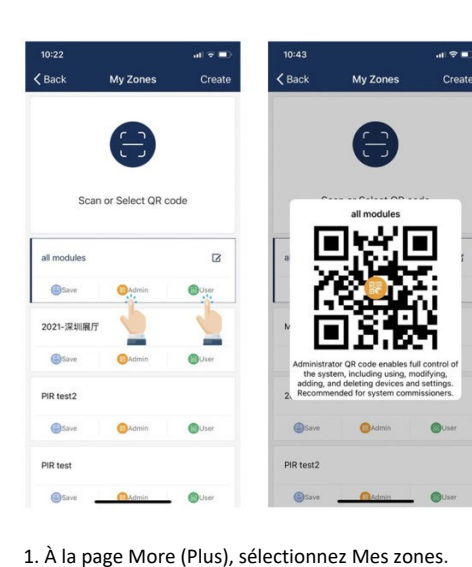

un code QR ».

Balayer les Codes QR

| Back             | My Zones           | Create |
|------------------|--------------------|--------|
| So               | can or Select QR c | ode    |
| Save             | OAdmin             | OUser  |
| 2021-深圳原         | UT                 |        |
| Save             | OAdmin             | OUser  |
| PIR test2        |                    |        |
|                  |                    |        |
| Save             | Admin              | OUser  |
| Save<br>PIR test | Admin              | OUser  |

# Pease put the Off code in the center of the box

3. Pointez le viseur de l'appareil-photo sur le code QR de façon à ce que le code soit entièrement dans le cadre du viseur, puis balayez-le.

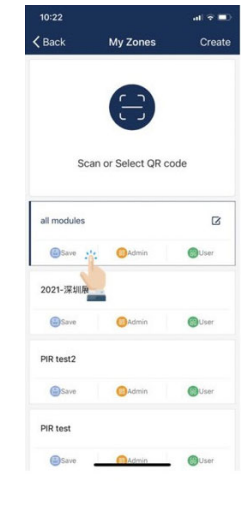

- Vous pouvez également sélectionner les codes QR enregistrés dans le téléphone en touchant le bouton « Album ».
- L'application ajoutera automatiquement une nouvelle zone après le balayage du code QR.

## 800-666-2852 | SOUTHWIRE.COM ©2024 Southwire Company, LLC. All rights reserved.\*Registered Trademark & <sup>™</sup>Trademark of Southwire Company, LLC.

![](_page_21_Picture_1.jpeg)

## **CODES QR (SUITE)**

## **Enregistrer les Codes QR**

![](_page_21_Picture_5.jpeg)

- Autorisez l'application à accéder aux photos pour l'enregistrement des codes QR dans le téléphone.
- Touchez le bouton

   « Enregistrer » situé sous le nom de la zone.
- Les codes QR seront enregistrés dans un dossier d'album généré automatiquement et intitulé « MyQRCode ».

#### 429 Crate Crate Crat

1. Sur la page Mes zones, sélectionnez la zone à partager et sélectionnez Admin ou Utilisateur.

# Voto Voto

 Un code QR s'affichera dans l'application. Il peut alors être balayé par une autre personne aux fins de partage ou vous pouvez faire une capture d'écran et l'envoyer à une autre personne aux fins de balayage.

# Partager les Codes QR

![](_page_22_Picture_1.jpeg)

## LUMIÈRES

- La page Luminaires est la première page que vous verrez en ouvrant l'application. Il s'agit de la page principale pour le contrôle des lumières individuelles. Vous pouvez y ajouter des lumières par zone, mais n'allumez pas plus de 100 lumières à la fois.
- Pour éviter les interférences des systèmes sans fil, éteignez les lumières par source d'alimentation qui ne sont pas dans la zone.

![](_page_22_Picture_6.jpeg)

1. Sur la page Luminaires, sélectionnez le bouton « + » dans le coin supérieur gauche.

ALL 5/20

fort.

2. Sélectionnez Top20,

Top 50 ou All (Toutes)

dans le filtre en haut

les lumières ayant le

de l'écran pour afficher

signal Bluetooth le plus

7. Sélectionnez le bouton

lumières ont bien été

ajoutées et connectées à

page Luminaires.

8. Confirmez que les

l'application.

« Retour » pour revenir à la

02:10:2C:F2

![](_page_22_Figure_8.jpeg)

6. Confirmez l'opération en sélectionnant le bouton « Ajouter » dans la boîte de dialogue. Un voyant clignote pour indiquer que la connexion a réussi.

## Ajouter des Lumières dans l'Application

![](_page_22_Figure_11.jpeg)

- 3. L'application détectera les lumières qui peuvent être ajoutées à la zone. On peut reconnaître les lumières dans une pièce en touchant les icônes pour les allumer et les
- 02:30:2D ALL 5/20 0 Add

4. Sélectionnez les lumières

aiouter en touchant la

inférieur droit des icônes

de lumière souhaitées.

que vous souhaitez

coche dans le coin

![](_page_22_Picture_14.jpeg)

5. Sélectionnez « Ajouter » pour associer les lumières sélectionnées dans la zone.

- éteindre.
  - Remarque : L'efficacité de la mise en service peut être réduite si plus de 100 lumières réglées en usine sont allumées dans un même site. Si cela se produit, éteignez certaines des lumières réglées en usine avant de continuer.

![](_page_23_Picture_1.jpeg)

## LUMIÈRES (SUITE)

## **Régler la Gradation des Lumières**

Voyez ci-dessous, de gauche à droite, des exemples de pages de gradation de la lumière pour un obtenir un éclairage monoréglable, un éclairage RVB réglable et un éclairage direct-indirect (à deux canaux).

![](_page_23_Picture_6.jpeg)

 Sur la page Luminaires, appuyez longuement sur l'icône d'une lumière et maintenez la pression pour ouvrir la page de réglages Gradation des lumières.

![](_page_23_Picture_8.jpeg)

 2.L'aspect de la page de réglages Gradation des lumières varie en fonction des capacités des lumières.

![](_page_23_Picture_10.jpeg)

3. Réglez-les aux niveaux de gradation souhaités.

![](_page_23_Picture_12.jpeg)

 Sélectionnez le bouton Retour pour enregistrer les réglages.

![](_page_23_Picture_14.jpeg)

 Sur la page Luminaires, sélectionnez le bouton « - » dans le coin supérieur droit.

## Supprimer des Lumières

![](_page_23_Picture_17.jpeg)

 Sélectionnez les lumières que vous voulez supprimer en les touchant et en cochant la case.

![](_page_23_Picture_19.jpeg)

 Sélectionnez « Supprimer » dans le coin supérieur droit.
 Sélectionnez « Supprimer » dans la boîte de dialogue pour confirmer.

pour ouvrir la page de

réglages Light Dimming

(Gradation des lumières).

![](_page_24_Picture_1.jpeg)

# MISE EN SERVICE ET MODE D'EMPLOI DE L'APPLICATION BLUETOOTH

#### **Réglages des Capteurs** < Back 244 Daylight Harvesting (The Motion Senso O Va Ö (A)Q 0 Ò 1. Sur la page Luminaires, 2. Sélectionnez l'icône de 3. Activez ou désactivez les appuyez longuement sur réglage des capteurs capteurs de mouvement l'icône d'une lumière et dans le coin inférieur et réglez-les aux niveaux maintenez la pression droit. souhaités.

## LUMIÈRES (SUITE)

## Commande de Désactivation Manuelle

L'utilisateur peut définir l'heure de désactivation manuelle en mode Occupation.

Lorsque la lumière est éteinte manuellement, que ce soit par l'application, par l'interrupteur ou selon l'horaire, elle demeure éteinte et n'est pas déclenchée par un mouvement pendant la période de désactivation manuelle. Si un mouvement est détecté pendant cette période, le compteur de temps redémarre'.

Une fois la minuterie de désactivation manuelle expirée, les lumières restent éteintes, mais sont prêtes à être déclenchées par un mouvement. Le réglage par défaut est « Infini ».

Remarque : Fonctionne uniquement avec un micrologiciel ultérieur à la version.

| 16:36                      |                             | al 🕈 🛤 |
|----------------------------|-----------------------------|--------|
| K Back                     | Sensor Setting              | Sav    |
| Thresho                    | ld                          | C,     |
| Low                        | 10fc/Dusk                   |        |
| High                       | 50fc/Night                  |        |
| Cal                        | calibration                 |        |
| Sensitivi                  | ty                          |        |
|                            | 99%                         |        |
|                            | 100%                        |        |
| Motion S                   | iensor                      |        |
| -Ò-                        | 1st Time Delay(min)         | -      |
| Detector                   |                             |        |
| Detected                   | 12                          |        |
| Detected                   | 18<br>19                    |        |
| Detected<br>tel Tare De    | 18<br>19<br>20              |        |
| Detected<br>tet Time Delay | 18<br>19<br><b>20</b><br>21 |        |

4.Sélectionnez le bouton Enregistrer dans le coin supérieur droit pour enregistrer les réglages des capteurs.

Les capteurs de mouvement comptent deux modes de fonctionnement. Les comportements des capteurs en mode Automatique sont définis comme indiqué ci-dessous. Pour en savoir plus, reportez-vous aux spécifications du produit :

- Capteur d'occupation : allume automatiquement les lumières lorsqu'un mouvement est détecté, et les éteint automatiquement lorsque les minuteries M1 et M2 expirent.
- Capteur d'inoccupation : allumage manuel au moyen du commutateur et éteint automatiquement les lumières lorsque les minuteries M1 et M2 expirent.

Les délais M1 et M2 peuvent établir un « délai infini » pour empêcher les lumières de s'éteindre afin de répondre à certaines exigences d'utilisation particulières.

Le capteur de collecte de lumière du jour est désactivé par défaut. Activez-le sur l'application et réglez le seuil de déclenchement souhaité (étalonnage automatique) ou le seuil manuel de marche-arrêt sans étalonnage automatique.

N'activez pas le mode de collecte de la lumière du jour si aucun photocapteur n'est installé ou connecté, sinon il pourrait se mettre à atténuer l'éclairage de façon aléatoire parce qu'il n'arrive pas à obtenir le bon niveau de lumière ambiante.

![](_page_25_Picture_1.jpeg)

## LUMIÈRES (SUITE)

Stratégie de Collecte de la Lumière du Jour

| 09:46 .ntl 후 100                                                                                                    | 09:46 .al 후 190             | 09:46                        | 09:46 <b>1 🗢 100</b> -      | 09:47I <b>† 100</b>                 |
|----------------------------------------------------------------------------------------------------|-----------------------------|------------------------------|-----------------------------|-------------------------------------|
| Kerk DM Save                                                                                                    | <b>&lt;</b> Back            | <b>≺</b> Back                | < Back                      | < Back                              |
| Daylight harvesting                                                                                                    | Soft Mild Aggressive Custom | Soft Mider Aggressive Custom | Soft Mild Aggressive Custom | Soft Mild Aggressive Custom         |
| Motion Sensor                                                                                                    |                             | <u></u>                      |                             |                                     |
| Mode Occupancy (auto ort/auto off) Vacancy (manual on/auto off)                                                                                                    | DH Min dim(%) 1             | DH Min dim(%) 30             | DH Min dim(%) 50            | DH Min dim(%)                       |
| - University of the set of the set of the se | Dalay time (6) 3            | Dalay time (5) 20            | Datas time (S) 60           | Pelay time (5)                      |
| 10 Tex                                                                                                    |                             |                              |                             | 7<br>8<br>9                         |
| 0 6 7 e                                                                                                    |                             | 20                           | Court (100m)                | 17<br>18<br>19<br>50000 (100000) 20 |
| Dim Level 2nd Time Delay(min) Dim Level(%)                                                                                                    | speed (rouns)               | speed (rooms) 30             | speed (rooms) OU            | 21<br>22<br>89                      |
| 0 0 1 1 2 2 3                                                                                                    | send                        | send                         | send                        | send                                |

2.Il y a trois stratégies prédéfinies. Sélectionnez celle qui répond le mieux à vos besoins.

3. La stratégie Personnalisée permettra à l'utilisateur de peaufiner les paramètres de collecte de la lumière du jour.

## Voici les paramètres réglables pour la stratégie de collecte de la lumière du jour:

DH Min dim(%)

1.Sélectionnez le bouton de

du jour pour définir la stratégie de collecte de la

lumière du jour.

réglage à côté du bouton à

bascule Collecte de lumière

Il s'agit du niveau d'éclairage minimal auquel le capteur de collecte de lumière du jour peut atténuer l'éclairage. Réglez ce paramètre à une valeur plus élevée si vous souhaitez que l'éclairage soit plus lumineux et réglez-le à une valeur plus basse si vous souhaitez économiser davantage d'énergie. Si vous réglez la valeur à un niveau inférieur au réglage le plus bas, alors c'est ce réglage qui est actif.

• Délai (S)

Durée pendant laquelle le capteur attend avant d'éteindre le luminaire lorsque l'intensité de la lumière ambiante a augmenté. Ce paramètre se règle en secondes. Réglez cette valeur plus élevée si vous souhaitez que le luminaire maintienne l'intensité plus longtemps, même lorsque la lumière ambiante est élevée.

Rapidité (100ms)

Il s'agit de la vitesse à laquelle le capteur doit atténuer l'éclairage. Ce paramètre se règle en 100 millisecondes. Réglez cette valeur plus élevée si vous voulez que le processus d'atténuation soit plus doux et plus lent.

| Nom      | Vitesse de Réponse aux<br>Changements de Lumière<br>Ambiante | Niveau Minimal de Collecte<br>de la Lumière du Jour | Utilisations Suggérées                              |
|----------|--------------------------------------------------------------|-----------------------------------------------------|-----------------------------------------------------|
| Doux     | Lent                                                         | 50 %                                                | Bureau indépendant, salon, zone de conciergerie     |
| Modéré   | Moyen                                                        | 30 %                                                | Bureau ouvert, salle de classe, salle de<br>réunion |
| Puissant | Rapide                                                       | = réglage le plus bas (1 % ou<br>10 %)              | Salon de thé, salle d'entreposage,<br>entrepôt      |

©2024 Southwire Company, LLC. All rights reserved.\*Registered Trademark & <sup>™</sup>Trademark of Southwire Company, LLC.

![](_page_26_Picture_1.jpeg)

## LUMIÈRES (SUITE)

Nommer ou Renommer les Lumières

![](_page_26_Picture_5.jpeg)

 Sur la page Luminaires, appuyez longuement sur une lumière sélectionnée pour accéder à la page Gradation.

![](_page_26_Picture_7.jpeg)

 Sélectionnez le nom de la lumière situé dans le coin supérieur gauche de la page de gradation. 

 Change Light Dimming

 Change Light Name

 SSCCT-2

 Cancel

 Cancel

 Q
 W

 P
 Y

 Y
 Y

 Q
 W

 P
 Y

 Y
 Y

 Q
 Y

 Y
 Y

 Y
 Y

 Y
 Y

 Y
 Y

 Y
 Y

 Y
 Y

 Y
 Y

 Y
 Y

 Y
 Y

 Y
 Y

 Y
 Y

 Y
 Y

 Y
 Y

 Y
 Y

 Y
 Y

 Y
 Y

 Y
 Y

 Y
 Y

 Y
 Y

 Y
 Y

 Y
 Y

 Y
 Y

 Y
 Y

 Y
 Y

 Y
 Y

 Y
 Y

 Y
 Y

- Entrez le nouveau nom de la lumière dans la boîte de dialogue.
- Touchez « OK » pour l'enregistrer.

![](_page_26_Picture_12.jpeg)

5. Notez que la puissance est la puissance nominale après configuration du réglage le plus élevé. Par exemple, entrez 24 pour un luminaire de 30 watts dont le réglage le plus élevé est configuré à 80 %.

![](_page_27_Picture_1.jpeg)

## GROUPES

La fonctionnalité Groupes permet le contrôle d'un ensemble défini de lumières dans une petite zone. L'application fournit un groupe par défaut appelé « Tous les luminaires » qui donne à l'utilisateur le contrôle de toutes les lumières de la zone.

## **Créer un Groupe**

![](_page_27_Picture_6.jpeg)

- 1. Sélectionnez la page « Groupes » dans le menu du bas. 2. Dans le coin supérieur
- gauche, sélectionnez le signe « + ».

![](_page_27_Picture_9.jpeg)

3. Entrez le nom du groupe, puis touchez « OK »

![](_page_27_Picture_11.jpeg)

4. Sélectionnez les lumières que vous voulez ajouter dans le groupe en cochant la case dans le coin inférieur droit de l'icône de lumière désirée.

![](_page_27_Picture_13.jpeg)

- 5. Utilisez le filtre dans le haut de l'écran pour ajouter les lumières désirées au groupe : • All (Toutes) : Toutes les lumières sont affichées. •Grouped (Groupées) : Seules les lumières ajoutées à au moins un groupe sont affichées. • Ungrouped (Non groupées) : Seules les lumières qui n'ont PAS été ajoutées à un groupe sont affichées. 6. Une fois que toutes les lumières ont été
  - sélectionnées, touchez Enregistrer pour enregistrer le groupe.

Supprimer un Groupe

Remarque : Une même lumière peut appartenir à un maximum de 20 groupes. Vous pouvez ainsi l'associer à plusieurs groupes. Reportez-vous à la section Association avec plusieurs groupes.

## **Renommer un Groupe**

![](_page_27_Picture_18.jpeg)

1. Sélectionnez le groupe que vous souhaitez renommer.

![](_page_27_Picture_20.jpeg)

2. À l'invite, entrez le nom souhaité pour le groupe. 3. Sélectionnez « OK » pour confirmer.

![](_page_27_Picture_22.jpeg)

1. Sélectionnez le groupe à supprimer, puis faites glisser un doigt de droite à gauche sur ce groupe.

![](_page_27_Picture_24.jpeg)

- 2. Touchez le bouton de suppression rouge qui apparaît. 3. Confirmez en
- touchant Supprimer.

![](_page_28_Picture_1.jpeg)

#### **GROUPES** (SUITE) Ajouter ou Retirer des Lumières dans un Groupe Auto All Light Unk Link Auto Gh. Ö Dir Ф 1. Sélectionnez le groupe 3. Sélectionnez les lumières 1. Sur la page Groupes, sélectionnez le groupe que vous souhaitez auquel vous souhaitez ajouter ou duquel vous ajouter ou retirer dans le dont vous souhaitez souhaitez retirer des modifier les réglages groupe. lumières. 4. Touchez Enregistrer d'association. 2. Touchez Membres pour pour confirmer les 2. Sélectionnez modifications. voir toutes les lumières « Association » pour actuellement dans le accéder aux contrôles d'association du groupe. groupe.

## Régler le Niveau d'Association des Groupes

Auto (

ΰ Di

![](_page_28_Picture_5.jpeg)

- de l'association selon les préférences.
- 4. Touchez « Enregistrer la luminosité de l'association » pour confirmer les modifications.

![](_page_28_Figure_8.jpeg)

![](_page_29_Picture_1.jpeg)

**GROUPES** (SUITE)

![](_page_29_Figure_3.jpeg)

- 1. Sur la page Groupes, sélectionnez le groupe dont vous souhaitez modifier les réglages.
- 2. Touchez Gradation dans 5. Réglez les niveaux de le coin inférieur droit.

Unk

automatique.

- 0A 🐼 3. Sélectionnez le réglage
  - de gradation des lumières à modifier. 4. Réglez les niveaux de gradation.
  - puissance (watts) s.
  - 6. Touchez Retour pour enregistrer les modifications.

![](_page_29_Picture_10.jpeg)

Les réglages des capteurs peuvent être modifiés pour un groupe en sélectionnant le symbole de mouvement inférieur droit.

### Activer le Mode Automatique

(4010) A M 2. Sélectionnez le 1. Sur la page Groupes, sélectionnez le groupe bouton« Automatique » pour lequel vous pour activer ou souhaitez activer ou désactiver le mode désactiver le mode automatique pour

toutes les lumières de

ce groupe.

- Ō O Vaca Q ý 50 Ó
- 4. Sélectionnez Enregistrer pour enregistrer les réglages du ou des capteurs.

3. Si certaines des lumières dans un groupe sont munies d'un capteur, vous pouvez régler le paramètre du capteur en sélectionnant l'icône du capteur dans le coin inférieur droit de la page Gradation.

## 800-666-2852 | SOUTHWIRE.COM

©2024 Southwire Company, LLC. All rights reserved.\*Registered Trademark & ™Trademark of Southwire Company, LLC.

![](_page_30_Picture_1.jpeg)

ALL

Q

# MISE EN SERVICE ET MODE D'EMPLOI DE L'APPLICATION BLUETOOTH

## SCÈNES

Les scènes établissent les réglages programmés pour chaque lumière ou groupe de lumières. Les utilisateurs peuvent configurer manuellement les scènes. L'application propose également trois scènes définies par défaut : All Off (Toutes les lumières éteintes), Full Light (Toutes les lumières allumées) et Auto Light (Lumières en mode automatique). L'activation d'une scène appliquera les réglages de la scène à tous les membres. Les utilisateurs doivent d'abord ajouter des lumières. La prochaine étape consiste à régler les capteurs avant de créer des groupes et des scènes.

![](_page_30_Figure_5.jpeg)

- Sélectionnez la page « Scènes » dans l'application.
- Sélectionnez le bouton
   « + » dans le coin
   supérieur gauche.

## Créer une Scène

C Back

Lights

![](_page_30_Figure_9.jpeg)

 Tapez le nom de la scène
 Sélectionnez une icône qui sera l'icône de la scène.

[] { } # % ^ \* + =

.

\ | ~ < > € £ ¥ ·

5. Sélectionnez les lumières individuelles ou les groupes qui feront partie de la scène. Une pression prolongée sur une lumière ou un groupe atténue la lumière ou le groupe.

![](_page_30_Picture_12.jpeg)

 Sélectionnez Enregistrer pour enregistrer les réglages de la scène.. For Use with Items: LSA-OS-PIR-BT-WH LSA-OS-PIR-BT-BL LWRAPA-OS-PIT-BT

![](_page_31_Picture_1.jpeg)

# MISE EN SERVICE ET MODE D'EMPLOI DE L'APPLICATION BLUETOOTH

### Modifier les Réglages d'une Scène

![](_page_31_Picture_4.jpeg)

- Sélectionnez l'icône de la scène à modifier ou à programmer.
- Touchez l'icône de la scène et maintenez le doigt dessus pour modifier ses réglages.

| Ŷ          | Ţ       | A          |
|------------|---------|------------|
| Full Light | All off | Auto Light |
| -àn        |         | H          |
| red        | green   | blue       |
|            |         |            |
|            |         |            |

- Touchez les lumières ou les groupes et maintenez la pression, puis définissez les réglages souhaités.
- Sélectionnez Enregistrer pour enregistrer les réglages de la scène.

#### Supprimer une Scène

![](_page_31_Picture_11.jpeg)

 Touchez le bouton « - » dans le coin supérieur droit.

![](_page_31_Picture_13.jpeg)

- 2. Sélectionnez la ou les scènes à supprimer.
- 3. Touchez Supprimer pour confirmer.

\*\*NOTE: THESE INSTRUCTIONS DO NOT ADDRESS ALL PERMUTATIONS THAT MAY EXIST IN INSTALLATION, MAINTENANCE, AND OPERATING ENVIRONMENT. \*\*REMARQUE : CES INSTRUCTIONS NE TRAITENT PAS DE TOUTES LES PERMUTATIONS QUI PEUVENT EXISTER DANS L'INSTALLATION, LA MAINTENANCE ET L'ENVIRONNEMENT D'EXPLOITATION. \*\*NOTA: ESTAS INSTRUCCIONES NO ABORDAN TODAS LAS PERMUTACIONES QUE PUEDEN EXISTIR EN EL ENTORNO DE INSTALACIÓN, MANTENIMIENTO Y OPERACIÓN.

![](_page_32_Picture_1.jpeg)

# iLEA Y SIGA TODAS LAS INSTRUCCIONES DE SEGURIDAD!

- Realice todas las conexiones eléctricas y de tierra de acuerdo con los códigos locales o el Código Eléctrico Nacional. Si no está familiarizado con estos códigos y requisitos, consulte a un electricista calificado. Este profesional debe estar familiarizado con la construcción y operación de este producto y los peligros involucrados. No hacerlo puede resultar en lesiones personales graves.
- Para reducir el riesgo de incendio, descarga eléctrica, lesiones personales o daños a la propiedad, lea y siga todas las instrucciones de seguridad. Si no entiende estas instrucciones o si se requiere información adicional, comuníquese con su representante local de Topaz. Conserve estas instrucciones para la referencia de mantenimiento.
- No exceda la tensión de alimentación permitida marcada en la información de la etiqueta de la luminaria.
- Desconecte la alimentación en el panel del disyuntor antes de cualquier instalación.
  - CAUTELA CAUTELA
- No exponga el cable a ningún objeto afilado, como la chapa metálica, para evitar daños o abrasión en el cableado.
- Mientras la luz está encendida, evite la exposición directa de los ojos.
- El material combustible debe mantenerse alejado del accesorio / LENTE.
- No hagas ni altere ningún orificio abierto en ningún gabinete o componente eléctrico durante la instalación.
- No lo uses cuando el recinto esté dañado o roto de alguna manera.
- No altere, reubique ni retire el cableado, la fuente de alimentación del portalámparas ni ningún otro componente eléctrico.
- No utilice más de un dispositivo móvil durante el proceso de puesta en marcha.
- Asegúrese de que los datos de puesta en marcha se hayan sincronizado con la nube antes de compartir el código QR. Esto requiere una conexión a Internet, ya sea por WIFI o conexión de datos.

![](_page_32_Picture_17.jpeg)

![](_page_32_Picture_18.jpeg)

Keilton iOS

Keilton Android @GooglePlay

![](_page_33_Picture_1.jpeg)

# **PUESTA EN SERVICIO**

Se recomienda el siguiente procedimiento de puesta en marcha:

![](_page_33_Figure_5.jpeg)

![](_page_34_Picture_1.jpeg)

## Navegación de la APP

La APP NLC de Keilton tiene cinco páginas de pestañas entre las que puedes moverte para proporcionar un fácil control de sus luces. Ellos se encuentran en la barra de menú inferior de la pantalla.

![](_page_34_Picture_5.jpeg)

"Lights" muestra todas las luces que están conectadas a la *app*. Permite al usuario ver y controlar las luces individuales. "**Groups**permite al usuario crear y administrar grupos.

todos los interruptores que están conectados a la *APP.* También permite al usuario ver / editar los controles del

interruptor.

"Scenes" permite al usuario crear y gestionar escenas.

"More" permite al usuario ver horarios, zonas, información de luz y dispositivo, y otras configuraciones adicionales.

![](_page_35_Picture_1.jpeg)

## ZONAS

Se recomienda crear códigos QR para todas las zonas y predefinir todos los grupos, escenas y sus nombres antes de la puesta en servicio para reducir el trabajo en el sitio. Un código QR representa una zona y todas las luces, interruptores y otros dispositivos en esa zona. Nota: Un punto rojo en la ventana de nombre de zona indica que los datos deben sincronizarse.

|                                                        |                    |                                                            |                  | Como Crear Zonas                                                                                                    |                                                                   |                                                                                                    |
|--------------------------------------------------------|--------------------|------------------------------------------------------------|------------------|----------------------------------------------------------------------------------------------------|-------------------------------------------------------------------|----------------------------------------------------------------------------------------------------|
| 10:22<br>More                                          | (■ † h.            | 10:22 .<br>More                                            | ( <b>=</b> ≑ In. | 10:22                                                                                                    | 10:22 at ≆ ■><br>≮ Back My Zones Create                           | 10:22 at ≉ ■>                                                                                                    |
| Schedule                                               | *                  | Schedule                                                   | >                | <b>A</b>                                                                                                    | 8                                                                 | A                                                                                                    |
| My Zones<br>Force Sync                                 |                    | My Zones<br>Force Sync                                     | 015              | Scan or Select QR code                                                                                                    | Please input QR code name                                         | Scan or Select QR code                                                                                                    |
| Circadian Rhythms                                      |                    | Circadian Rhythms                                          |                  | Create<br>Make a new zone. Switch back at any<br>time using the QR code associated<br>with the current zone. Press Confirm to | Cancel .12K<br>all modules                                        | all modules                                                                                                    |
| Light Info<br>Device Info                              | >                  | Light Info<br>Device Info                                  | >                | override the current settings and create a new zone.                                                                          | @Save @Admin @User                                                | lessve less                                                                                                    |
| Nearby Lights                                          | >                  | Nearby Lights                                              | >                | @Save @Ldmin 2 @User                                                                                                    | qwertyuiop                                                        | @Save @User                                                                                                    |
| Auto Calibration<br>Motion Sensor Testing              | >                  | Auto Calibration<br>Motion Sensor Testing                  | >                | PIR test2<br>@Gave @Admin @User                                                                                               | a s α r g n j k i                                                 | PIR test2                                                                                                    |
| Trim Settings                                          | ۵<br>۱۹۹۳ -        | Ughts Groups Switches Scores                               | cc3<br>tann      | PIR test                                                                                                    | 123 Space return                                                  | PiR test                                                                                                    |
| 1. Inicia la <i>APP</i> Ke<br>selecciona la p<br>More. | eilton y<br>Dágina | 2.Luego selecciona (<br>botón <i>My Zones</i> (<br>Zonas). | el<br>(Mis       | 3. Seleccione Crear en la<br>esquina superior derecha<br>y luego selecciona<br>Confirm.                                       | 4. Ingresa el nombre del<br>código QR y luego<br>seleccione "Ok". | 5. Todas las zonas se pueden<br>encontrar en la lista <i>My<br/>Zones</i> y puede cambiar entre<br>ellas seleccionándolas. |

### Cómo Cambiar el Nombre de las Zonas

![](_page_35_Figure_7.jpeg)

3. Presiona OK para

guardar.

ubicado a la derecha del nombre de la zona.

Cómo Borrar Zonas

| < Back      | My Zones             | Create |
|-------------|----------------------|--------|
|             | E                    |        |
|             | Scan or Select QR co | de     |
| Current: Zo | ne 1                 |        |
| Zone 1      |                      |        |
| 🖨 Save      | O Admin              | 🛞 User |
| ts          |                      |        |
| ive 🧧       | Admin 🌎 Usi          | Delete |
|             |                      |        |
|             |                      |        |
|             |                      |        |
|             |                      |        |
|             |                      |        |
| 1. Seled    | ccione la zo         | ona a  |
|             |                      |        |

izquierda sobre esa

zona.

- ect QR cod
- 2. Presiona el botón rojo de borrar que aparece.
- 3. Confirma presionando Delete (Eliminar).
- Nota: El usuario no puede eliminar la zona en la que está activo actualmente.

![](_page_36_Picture_1.jpeg)

## CÓDIGOS QR

Cada vez que se crea una zona, se generan automáticamente dos códigos QR, uno para el nivel de administrador y otro para el nivel de usuario. Un código QR representa la zona y todas las luces, interruptores y grupos asociados en esa zona.

El código QR de usuario te permite atenuar, activar una escena o controlar luces en esa zona, pero no te permite agregar, eliminar o cambiar luces, grupos o escenas. El código QR de administrador permite al usuario controlar y editar todas las configuraciones dentro de la APP. Solo los usuarios con códigos QR de Administrador pueden compartir códigos QR de administrador.

![](_page_36_Picture_6.jpeg)

![](_page_36_Picture_7.jpeg)

## Para Escanear Códigos QR

| Back      | My Zones           | Create |
|-----------|--------------------|--------|
| Sci       | an or Select QR co | ode    |
| Save      | Admin              | OUser  |
| 2021-深圳展  | π                  |        |
| Save      | Admin              | OUser  |
| PIR test2 |                    |        |
| Save      | Admin              | OUser  |
| PIR test  |                    |        |
|           |                    |        |

# $(\mathbf{F})$

![](_page_36_Picture_11.jpeg)

- 4. También puedes seleccionar códigos QR guardados en el teléfono presionando el botón Album.
- 5. La APP agregará automáticamente una nueva zona escaneada después de que se haya escaneado el código QR.

1. En la página More, selecciona My Zones.

2. Selecciona una zona en la lista o selecciona Scan or Select QR code (Escanear o seleccionar código QR).

![](_page_36_Picture_20.jpeg)

3. Centra el marco de la cámara en caja alrededor del código QR y escanéalo.

![](_page_37_Picture_1.jpeg)

## CÓDIGOS QR, CONTINUACIÓN

## Para Guardar Códigos QR

![](_page_37_Picture_5.jpeg)

- 1. Permite que la APP acceda a las fotos para guardar los códigos QR en el teléfono.
- Presiona el botón Save (Guardar) ubicado debajo del nombre de la zona.
- Los códigos QR se guardarán en una carpeta de álbumes generada automáticamente MyQRCode

#### 429 Center Center Current: My Lights My Lights Current: My Lights Current: My Lig

 Desde la página My Zones, selecciona la zona a compartir y selecciona administrador o usuario.

## Para Compartir Códigos QR

![](_page_37_Picture_12.jpeg)

 Se mostrará un código QR en la app. Luego, otra persona puede escanearlo para compartirlo o puede hacer una captura de pantalla y enviárselo a otra persona para que lo escanee.

![](_page_38_Picture_1.jpeg)

## LUCES

- La página de Luces es la primera página que verás al abrir la APP Es la página principal para controlar luces • individuales. Añade luces por zona y no enciendas más de 100 luces a la vez.
- Para evitar interferencias en la comunicación inalámbrica, apaga las luces de la fuente de alimentación que no estén en la zona.

![](_page_38_Picture_6.jpeg)

![](_page_38_Picture_7.jpeg)

2. Selecciona Top20, Top50

o All (Todas) en el filtro

en la parte superior de la

pantalla para mostrar las

02:10:2C:F

luces con la señal

Bluetooth más fuerte.

página de Lights.

y conectado

APP.

8. onfirme que todas las

correctamente con la

Ċ

1. En la página Lights, selecciona el botón "+" en la esquina superior izquierda.

![](_page_38_Figure_9.jpeg)

6. Confirma seleccionando el botón Add (Agregar) en el cuadro de diálogo. Una luz parpadeará para indicar una conexión exitosa.

## Cómo Agregar Luces a la APP

![](_page_38_Figure_12.jpeg)

3. La APP buscará luces que se puedan agregar a la zona. Las luces se pueden identificar en una habitación presionando los íconos para encenderlas y apagarlas.

![](_page_38_Picture_14.jpeg)

- 4. Selecciona las luces que deseas agregar presionando la marca de verificación ubicada en la esquina inferior derecha de los íconos de luces deseados.
- 5. Selecciona Add (Agregar) para asociar todas las luces seleccionadas a la zona.

- 7. Seleccione el botón Back Nota: El desempeño de la puesta en (Atrás) para regresar a la luces se hayan agregado
- - servicio puede deteriorarse si hay más de 100 luces encendidas con la configuración de fábrica en el mismo sitio. Apaga algunas luces configuradas de fábrica antes de continuar.

![](_page_39_Picture_1.jpeg)

## LUCES, CONTINUACIÓN

## Configuración de Regulación de Intensidad

A continuación, de izquierda a derecha, se muestran ejemplos de páginas de regulación de intensidad de luz para luz mono regulable, blanco regulable, RGB regulable y luz regulable directa/indirecta (dos canales).

![](_page_39_Picture_6.jpeg)

presionado el ícono de una luz para abrir la página de configuración de regulación de intensidad de luz.

 $(\mathbf{Q})$ 

1. En la página Lights,

derecha.

selecciona el botón "-"

en la esquina superior

2.La apariencia de la pagina de configuración de regulación de intensidad de luz variará según las capacidades de la luz.

![](_page_39_Picture_9.jpeg)

![](_page_39_Picture_10.jpeg)

 Selecciona las luces que deseas eliminar, tocándolas y marcándolas.

![](_page_39_Picture_12.jpeg)

 Selecciona "delete" en la esquina superior derecha.
 Selecciona "delete" en el cuadro de diálogo para confirmar.

#### 800-666-2852 | SOUTHWIRE.COM

©2024 Southwire Company, LLC. All rights reserved.\*Registered Trademark & "Trademark of Southwire Company, LLC.

regulación de intensidad

de luz.

![](_page_40_Picture_1.jpeg)

# PUESTA EN SERVICIO E INSTRUCCIONES DE FUNCIONAMIENTO DE LA *APP* DE BLUETOOTH

## LUCES, CONTINUACIÓN

## Configuraciones del Sensor

![](_page_40_Figure_5.jpeg)

## Anulación Manual de APAGADO

El usuario puede configurar el tiempo de anulación manual de apagado en el modo de Ocupación.

Cuando la luz se apaga manualmente, ya sea mediante la *APP*, un interruptor o un programa, permanece apagada y no se activará con el movimiento durante el período de "tiempo de anulación de apagado manual". Si se detecta movimiento durante este período, se reiniciará el contador de tiempo.

Nota: la función solo trabaja con firmware posterior a 231013.

![](_page_40_Figure_10.jpeg)

 Selecciona el botón Save (Guardar) en la esquina superior derecha para guardar la configuración del sensor.

Hay dos modos de funcionamiento de los sensores de movimiento, sus comportamientos en el modo automático se definen de la siguiente manera; consulta las especificaciones del producto para obtener más detalles:

- Sensor de ocupación, se enciende automáticamente cuando se detecta movimiento y se apaga automáticamente cuando se agota el tiempo de espera de los temporizadores T1/T2.
- Sensor de vacante, se enciende manualmente con un interruptor y se apaga automáticamente cuando se agota el tiempo de espera de los temporizadores T1/T2.

Los retrasos de tiempo T1 y T2 pueden establecer un "Retraso de tiempo infinito" para evitar que las luces se apaguen para cumplir con requisitos especiales para aplicaciones.

El sensor de captación de luz natural está desactivado de forma predeterminada. Habilítalo en la *APP* y configura el umbral de punto de ajuste automático apropiado (calibración automática) o el umbral de encendido/apagado manual sin calibración automática.

No habilites Daylight Harvesting (Aprovechamiento de luz diurna) si no hay un fotosensor instalado o conectado; de lo contrario, puede seguir atenuándose aleatoriamente porque no puede obtener el nivel de luz ambiental correcto.

![](_page_41_Picture_1.jpeg)

## LUCES, CONTINUACIÓN

Estrategia de Aprovechamiento de Luz Natural

![](_page_41_Figure_5.jpeg)

2. Hay tres estrategias predefinidas, selecciona la que mejor se ajuste a la aplicación.

3. Personalizado permitirá al usuario ajustar los parámetros de captación de luz natural.

 Selecciona el botón de configuración al lado del botón de alternancia de aprovechamiento de luz natural para configurar la estrategia de aprovechamiento de luz natural.

ģ

## Los parámetros ajustables para la estrategia de aprovechamiento de la luz natural incluyen:

• DH Min dim(%)

Es el nivel de luz mínimo al que el sensor de captación de luz natural puede atenuar una luminaria. Establece este parámetro en un valor más alto si deseas mantener la luminaria más brillante y ajústalo en un nivel más bajo si deseas ahorrar más energía. Si estableces un valor inferior al "límite inferior de regulación", entonces el "límite inferior de regulación" realmente está funcionando.

• Tiempo de retardo (S)

El tiempo que esperará el sensor para atenuar la luminaria cuando la luz ambiental haya aumentado. La unidad de este parámetro es en segundos. Establece este valor en un valor mayor si deseas que la luminaria mantenga el nivel por más tiempo incluso cuando la luz ambiental haya aumentado.

• Velocidad (100ms)

Qué tan rápido el sensor debe atenuar la luminaria. La unidad de este parámetro es en 100 milisegundos. Configura este valor en un valor mayor si deseas que el proceso de regulación de la intensidad de la luz sea más pausado y suave.

| Nombre   | Velocidad de Respuesta a los<br>Cambios de Luz Ambiental | Nivel mínimo de luz de<br>aprovechamiento de luz diurna           | Aplicaciones sugeridas                               |
|----------|----------------------------------------------------------|-------------------------------------------------------------------|------------------------------------------------------|
| Suave    | Despacio                                                 | 50%                                                               | Oficina independiente, salón, zona de<br>conserjería |
| Leve     | Mediano                                                  | 30%                                                               | Oficina abierta, aula, sala de<br>reuniones          |
| Agresivo | Rápido                                                   | <ul> <li>límite inferior de regulación (1% or<br/>10%)</li> </ul> | Salón de té, trastero, almacén                       |

### 800-666-2852 | SOUTHWIRE.COM

©2024 Southwire Company, LLC. All rights reserved.\*Registered Trademark & ™Trademark of Southwire Company, LLC.

![](_page_42_Picture_1.jpeg)

## LUCES, CONTINUACIÓN

Para Nombrar o Cambiar el Nombre de las Luces

![](_page_42_Picture_5.jpeg)

 Desde la página Lights (Luces), mantén presionada una luz seleccionada para ir a la página Dimming (regulación de la intensidad de la luz).

![](_page_42_Figure_7.jpeg)

2.Selecciona el nombre de la luz ubicada en la parte superior izquierda del atenuador. Change Light Dimming

- 3. Ingresa el nuevo nombre de la luz en el cuadro de diálogo.
- 4. Presiona OK para guardar.

![](_page_42_Picture_12.jpeg)

 5. Ten en cuenta que la potencia es la potencia nominal después de configurar el límite superior. Por ejemplo, entrada 24 para una luminaria de 30 W con el 80% del ajuste de gama alta.

![](_page_43_Picture_1.jpeg)

## GRUPOS

< Ba

¥.

ID02

Los grupos permiten controlar un conjunto definido de luces, en un área pequeña.

La APP proporciona un grupo predeterminado llamado All Lights (Todas las luces) que le da al usuario control sobre todas las luces de la zona.

**Crear un Grupo** 

(.A.O

ID024

![](_page_43_Picture_6.jpeg)

- 1. Selecciona la página Groups (Grupos) en el menú inferior.
- Selecciona el botón "+" en la esquina superior izquierda.

![](_page_43_Picture_9.jpeg)

- Escribe el nombre del grupo y luego presiona OK.
- 4. Selecciona las luces que deseas agregar al grupo seleccionando la casilla de verificación en la parte inferior derecha del ícono

de luz deseado.

![](_page_43_Picture_12.jpeg)

5. Utiliza el filtro en la parte superior de la pantalla para ayudar a agregar las luces adecuadas al grupo: • All (Todas): Se muestran todas las luces. • Grouped (Agrupadas): Solo se muestran las luces agregadas a al menos 1 grupo. • Ungrouped (No agrupadas): Solo se muestran las luces que NO se han agregado a un grupo6. Después de seleccionar todas las luces, presiona Save (Guardar) para guardar el grupo.

### Nota: Una sola luz puede ser miembro de hasta 20 grupos. Esto permite la vinculación con múltiples grupos. Consulta Vinculación de varios grupos.

## Cambiar el Nombre de un Grupo

![](_page_43_Picture_16.jpeg)

1. Selecciona el grupo cuyo nombre deseas cambiar.

![](_page_43_Picture_18.jpeg)

- Ingresa el nuevo nombre del grupo cuando se te solicite.
- 3. Selecciona OK para confirmar.

### Cómo Eliminar un Grupo

![](_page_43_Picture_22.jpeg)

 Selecciona el grupo a eliminar y desliza el dedo de derecha a izquierda sobre ese grupo.

![](_page_43_Picture_24.jpeg)

 Presiona el botón rojo de borrar que aparece.
 Confirma presionando *Delete* (Eliminar).

### 800-666-2852 | SOUTHWIRE.COM

©2024 Southwire Company, LLC. All rights reserved.\*Registered Trademark & Trademark of Southwire Company, LLC.

![](_page_44_Picture_1.jpeg)

#### **GRUPOS, CONTINUACIÓN** Agregar o Quitar Luces en un Grupo Ajustar Niveles de Vinculación de Luces Auto All Light All Light Unk Auto ( Link Auto ው 0 D Ö Dir Ф 3. Selecciona qué luces 1. Elige a qué grupo cambiar la 3. Configura el nivel de brillo de la 1. Selecciona a qué grupo agregar o quitar luces en la deseas agregar o configuración de vinculación, vinculación según tus página Groups. eliminar. desde la página Groups. preferencias. 2. Toca Members 4. Presiona Save (Guardar) 2. Selecciona Linkage 4. Presiona Save Linkage (Miembros) para ver para confirmar los (Vinculación) para acceder Brightness (Guardar brillo todas las luces actuales cambios. a los controles de de la vinculación) para vinculación del grupo. confirmar los cambios. del grupo.

## Vinculación de Varios Grupos

![](_page_44_Figure_5.jpeg)

(Miembros) para enumerar las luces del grupo.

correcta como se muestra en la ilustración.

de hasta 20 grupos. Esto permite la 0% vinculación con múltiples grupos. G2 G1 ID007 L1 L2 100% 1009 100% L4 77% Nota: El miembro común es ID007 en esta ilustración. L5 77% G2

L2

20%

ID007

20%

L5

Nota: Para que una luz responda al comando "Link" de otras luces del mismo grupo, la función "Sensor de movimiento" debe estar habilitada para esta luz, incluso si la luz no tiene un sensor de movimiento conectado.

#### 800-666-2852 | SOUTHWIRE.COM

©2024 Southwire Company, LLC. All rights reserved.\*Registered Trademark & ™Trademark of Southwire Company, LLC.

![](_page_45_Picture_1.jpeg)

## **GRUPOS, CONTINUACIÓN**

![](_page_45_Figure_4.jpeg)

2. Toca Dimming (Regulador de la intensidad de la luz)

en la esquina inferior derecha.

| 11:20      |           |           |
|------------|-----------|-----------|
| +          | Groups    |           |
| All Lights |           | 60        |
|            |           | 🖗 Dimming |
| Group 1    |           | <u></u>   |
| Members    | 🔗 Linkage | < ming    |
|            |           |           |
|            |           |           |
|            |           |           |
|            |           |           |

1. Elige a qué grupo activar o desactivar el modo automático en la página Groups.

## Activar el Modo Automático

![](_page_45_Picture_11.jpeg)

![](_page_45_Picture_12.jpeg)

4. Selecciona Save (Guardar) para guardar los parámetros del sensor.

3. Si hay luces con sensores en un grupo, puede configurar el parámetro del sensor seleccionando el icono del sensor en la esquina inferior derecha de la página de Regulación de intensidad de la luz.

## 800-666-2852 | SOUTHWIRE.COM

©2024 Southwire Company, LLC. All rights reserved.\*Registered Trademark & ™Trademark of Southwire Company, LLC.

## Ajustar Grupo de Regulación de la Intensidad de la Luz/Sensor

![](_page_46_Picture_1.jpeg)

ALL

-Q-)

# **BLUETOOTH APP COMMISSIONING** AND OPERATION INSTRUCTIONS

## **ESCENAS**

Las escenas establecen configuraciones programadas para luces individuales o grupos de luces. Los usuarios pueden configurar las escenas manualmente. La APP también tiene definidas tres escenas predeterminadas: All Off, Full Light, y Auto Light. Activar una escena hará que todos los miembros adopten la configuración de la escena seleccionada. Los usuarios deben agregar luces primero, luego el siguiente paso es configurar el sensor antes de crear grupos y escenas.

![](_page_46_Figure_5.jpeg)

- 1. Selecciona la página Scenes (Escenas) en el menú inferior.
- 2. Selecciona el botón "+" en la esquina superior izquierda.

## **Crear una Escena**

![](_page_46_Figure_9.jpeg)

[] { } # % ^ \* + =

\ | ~ < > € £ ¥ · ? 1

escena y presiona "OK".

- 4. Selecciona el ícono que deseas para que sea el ícono de la escena.
- 5. Selecciona las luces individuales o grupos que participarán en la escena. Presionar de forma prolongada sobre una luz o un grupo atenuará la luz o el grupo.

Light

0

![](_page_46_Picture_12.jpeg)

6. Selecciona Save (Guardar) para guardar la configuración de la escena.

## For Use with Items: LSA-OS-PIR-BT-WH LSA-OS-PIR-BT-BL LWRAPA-OS-PIT-BT

![](_page_47_Picture_1.jpeg)

# PUESTA EN SERVICIO E INSTRUCCIONES DE FUNCIONAMIENTO DE LA *APP* DE BLUETOOTH

## Editar las Configuraciones de Escena

![](_page_47_Picture_4.jpeg)

- Seleccione el icono de la escena a editar/programar.
   Mantén presionado el ícono de escena para editar la configuración de la escena.
- Mantén presionado Lights/Groups y define las configuraciones deseadas.
   Selecciona Save (Guardar)

para guardar la configuración de la

escena.

#### Eliminar una Escena

![](_page_47_Picture_8.jpeg)

1. Presiona el botón "-" en la esquina superior derecha.

![](_page_47_Picture_10.jpeg)

- 2. Selecciona qué escena(s) deseas eliminar.
- 3. Presione *delete* (eliminar) para confirmar.

\*\*NOTE: THESE INSTRUCTIONS DO NOT ADDRESS ALL PERMUTATIONS THAT MAY EXIST IN INSTALLATION, MAINTENANCE, AND OPERATING ENVIRONMENT. \*\*REMARQUE : CES INSTRUCTIONS NE TRAITENT PAS DE TOUTES LES PERMUTATIONS QUI PEUVENT EXISTER DANS L'INSTALLATION, LA MAINTENANCE ET L'ENVIRONNEMENT D'EXPLOITATION. \*\*NOTA: ESTAS INSTRUCCIONES NO ABORDAN TODAS LAS PERMUTACIONES QUE PUEDEN EXISTIR EN EL ENTORNO DE INSTALACIÓN, MANTENIMIENTO Y OPERACIÓN.

## 800-666-2852 | SOUTHWIRE.COM

©2024 Southwire Company, LLC. All rights reserved.\*Registered Trademark & "Trademark of Southwire Company, LLC.